# Register your product and get support at www.philips.com/welcome

42FPL5606 32PFL5606 32PFL3406

⊤⊢ คู่มือผู้ใช้

# **PHILIPS**

### สารบัญ

| 1 | คำประกาศ                                                             | 2  |
|---|----------------------------------------------------------------------|----|
| 2 | ข้อสำคัญ                                                             | 3  |
| 3 | ทีวีของคุณ                                                           | 5  |
|   | ทีวี, การควบคุม                                                      | 5  |
|   | ร์โมทคอนโทรล                                                         | 6  |
|   | การใช้งานรีโมทคอนโทรล                                                | 7  |
| 4 | การใช้งานทีวี                                                        | 7  |
|   | เปิดทีวี                                                             | 7  |
|   | การปิดทีวีให้อยู่ในโหมดสแตนด์บาย                                     | 8  |
|   | ปิดทีวี                                                              | 8  |
|   | การเปลี่ยนช่อง                                                       | 8  |
|   | การดูอุปกรณ์ที่เชื่อมต่ออยู่                                         | 9  |
|   | ปรับระดับเสียงทีวี                                                   | 9  |
|   | การใช้งานเพเลเท็กซ์                                                  | 10 |
|   | การใช้งางเท็กข้างเสง                                                 | 10 |
| 5 | บวลเข้าสุเลตตองผู้ปี<br>11.19.6 กิง เหมาง กิหพึ่ง                    | 10 |
|   | เปลี่ยงเกาะกายองงาน                                                  | 10 |
|   | งบพยาณา เขา มยางผงผู้<br>เพิ่มองโครถใจแขนของอัก                      | 10 |
|   | เกิดปุ่มแห็ดองโดรถโอวกเหเหลือก                                       | 10 |
|   | ะบดอนขอยุบารเหขาแผมสัก                                               | 11 |
|   | ตบปุ่มประหอบบาร แหม่ผู้ภาคป<br>เรลื่อยเการตั้งล่าภาพและเสียง         | 11 |
|   | เป็นขนาก มาการเสียง<br>การใช้รางเอกเซเซเลียงเอเช็กเชช์ขั้นสร         | 13 |
|   | าาารายงานสุเหตอยตราและการยอยสลุง<br>สร้างแกมใส้สามการส่างผู้สื่อเสาม | 12 |
|   | แสด พบพิกาของที่วี                                                   | 14 |
|   | ใช้ตัวตั้มาลา                                                        | 14 |
|   | ล็อดเบื้อหาที่ไปแหบาะสบ                                              | 14 |
|   | 1016 Scenes                                                          | 15 |
|   | เล่นภาพ เพลง และวิดีโอเนอปกรณ์จัดเว็บ USB                            | 15 |
|   | ถังแดดของได้แาร์ที่วี                                                | 17 |
|   | เปลี่ยนการกำหนดค่าทีวี                                               | 17 |
|   | ให้เมนตัวเลือก                                                       | 17 |
|   | ะ มอพ ซูรา ดงหมา!<br>เริ่มตับการสาชิตที่วี                           | 10 |
|   | รีเซ็ตทีวีกลับไปใช้การตั้งค่าของโรงงาน                               | 10 |
|   |                                                                      | 10 |

| 6 | การตั้งช่องทีวี             | 18 |
|---|-----------------------------|----|
|   | การตั้งช่องทีวีโดยอัตโนมัติ | 18 |
|   | การตั้งช่องทีวีแบบธรรมดา    | 18 |

|    | จัดเรียงข่องใหม่                        | 19 |
|----|-----------------------------------------|----|
| 7  | การเชื่อมต่ออุปกรณ์                     | 20 |
|    | การเชื่อมต่อด้านหลัง (สำหรับ xxPFL5xx6) | 20 |
|    | การเชื่อมต่อด้านหลัง (สำหรับ xxPFL3xx6) | 21 |
|    | การเชื่อมต่อด้านข้าง (สำหรับ xxPFL5xx6) | 22 |
|    | การเชื่อมต่อด้านข้าง (สำหรับ xxPFL3xx6) | 23 |
|    | เชื่อมต่อคอมพิวเตอร์                    | 23 |
|    | การใช้งาน Philips EasyLink              | 24 |
|    | ใช้ตัวล็อค Kensington                   | 25 |
| 8  | ข้อมูลผลิตภัณฑ์                         | 26 |
|    | ความละเอียดในการแสดงผลที่รองรับ         | 26 |
|    | มัลติมีเดีย                             | 26 |
|    | การปรับสัญญาณ/การรับสัญญาณ/การส่งสัญญาณ | 26 |
|    | รีโมทคอนโทรล                            | 26 |
|    | เปิด/ปิด                                | 26 |
|    | การยึด TV ที่สนับสนุน                   | 27 |
|    | ข้อมูลจำเพาะผลิตภัณฑ์                   | 27 |
| 9  | วิธีแก้ไขปัญหา                          | 28 |
|    | ปัญหาทั่วไปของที <i>่</i> วี            | 28 |
|    | ปัญหาช่องทีวี                           | 28 |
|    | ปัญหาเกี่ยวกับภาพ                       | 28 |
|    | ปัญหาเกี่ยวกับเสียง                     | 28 |
|    | ปัญหาการเชื่อมต่อแบบ HDMI               | 29 |
|    | ปัญหาในการเชื่อมต่อกับคอมพิวเตอร์       | 29 |
|    | ติดต่อเรา                               | 29 |
| 10 | ดัชนี                                   | 30 |

มาษาไทย

เปลี่ยนชื่อช่อง

### 1 คำประกาศ

2011 © Koninklijke Philips Electronics N.V สงวนลิขสิทธิ์

ข้อมูลจำเพาะอาจเปลี่ยนแปลงได้โดยไม่ต้องแจ้งให้ทราบล่วงหน้า เครื่องหมายกา รค้าถือเป็นทรัพย์สินของ Koninklijke Philips Electronics N.V หรือเจ้าของเครื่อ งหมายการค้าดังกล่าว Philips ขอลงวนสิทธิในการเปลี่ยนผลิตภัณฑ์เมื่อใดก้ได้โด ยไม่มีพันธะในการปรับเปลี่ยนการจัดส่งล่วงหน้า

เนื้อหาในคู่มือนี้มีความเหมาะสมพอสำหรับการใช้ระบบตามวัตถุประสงค์ที่กำ หนด หากมีการใช้ผลิตภัณฑ์ โมดูล หรือขั้นตอนไดๆ ของอุปกรณ์นั้นเพื่อจุดปร ะสงค์อื่นไดนอกเหนือจากที่ได้ระบุไว้ ในเอกสารฉบับนี้ จะต้องมีการขอวับคำย

ีนยันว่าผลิตภัณฑ์ดังกล่าวสามารถใช้งานได้ และเหมาะสมกับการนำไปใช้งาน เพื่อจุดประสงค์อื่นใดนั้นก่อน Philips ขอรับประกันว่าเอกสารฉบับนี้ไม่ได้ละเม ิดสิทธิบัตรใดๆ ของสหรัฐอเมริกา และไม่มีการรับประกันอื่นใดไม่ว่าโดยขัดแจ้ง หรือโดยปริยาย

#### ข้อกำหนดของการรับประกัน

- ความเสี่ยงในการบาดเจ็บ ความเสียหายต่อ TV
   หรือการรับประกันเป็นโมฆะ อย่าพยายามซ่อมแชม TV ด้วยตัวคุณเอง
- ควรใช้ TV และอุปกรณ์เสริมตามวัตถุประสงค์ที่ผู้ผลิตกำหนดเท่านั้น
- ทีวีมีป้ายเตือนพิมพ์ที่ด้านหลัง

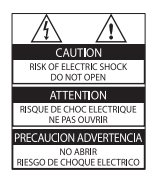

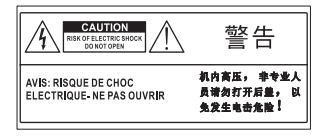

สัญลักษณ์ข้อควรระวังบ่งบอกถึงความเสี่ยงที่อาจถูกไฟฟ้าซ็อด อย่าถอดฝาครอบ TV ติดต่อฝ่ายบริการลูกค้า Philips ทุกครั้งเพื่อขอรับบ ริการหรือการข่อมแชม

 การกระทำใดๆ ที่ระบุไว้อย่างขัดแจ้งในคู่มือนี้ว่าไม่สามารถกระทำได้ ตลอดจนการปรับเปลี่ยนแก้ไข หรือกระบวนการประกอบใดๆ ที่ไม่ ได้ระบุไว้ในคู่มือนี้ว่าเป็นสิ่งแนะนำให้กระทำหรืออนุญาตให้กระทำได้ จะทำให้การรับประกันเป็นโมฆะทันที

#### ลักษณะเฉพาะของจุดสี

ผลิตภัณฑ์ LCD นี้มีจุดสี (พิกเซล) จำนวนมาก แม้จุดสี 99.999% หรือมาก กว่านั้นของจุดสีทั้งหมดจะทำงานได้ตามปกติ จุดดำหรือจุดสว่าง (แดง เขียว หรือน้ำเงิน) อาจปรากฏขึ้นได้บนจอภาพ ซึ่งถือเป็นคุณลักษณะโดยพื้นฐานของ การแสดงผลประเภทดังกล่าว (ตามมาตรฐานการผลิตทั่วไป) และไม่ถือว่าเป็นก ารทำงานผิดพลาด

#### การปฏิบัติตามมาตรฐาน EMF

Koninklijke Philips Electronics N.V. ผลิตและจำหน่ายผลิตภัณฑ์จำนวนมากที่ มีผู้บริโภคเป็นกลุ่มเป้าหมาย โดยผลิตภัณฑ์ดังกล่าวสามารถปล่อยและรับคลื่นแม่ เหล็กไฟฟ้าได้เช่นเดียวกันกับอุปกรณ์อิเล็กทรอนิกทั่วไป หนึ่งในหลักการดำเนินธุรกิจที่สำคัญของ Philips คือการใช้มาตรการด้านสุขภาพ และความปลอดภัยสำหรับผลิตภัณฑ์ของเรา เพื่อให้สอดคล้องกับข้อกำหนดทาง กฎหมายที่มีผลบังกับไข้ และมาตรฐานสนามแม่เหล็กไฟฟ้า (Electro Magnetic Field - EMF) ที่มีผลบังกับใช้ และมาตรฐานสนามแม่เหล็กไฟฟ้า (Clectro Magnetic Field - EMF) ที่มีผลบังกับใช้ แล ตอนที่มีการผลิตภัณฑ์ดังกล่าว Philips มุ่งมั่นที่จะพัฒนา ผลิต และจำหน่ายผลิตภัณฑ์ที่ไม่มีผลในเชิงลบต่อส ภูมาพ Philips ยืนยันว่าหากใช้งานผลิตภัณฑ์ตามวัตถุประสงค์อย่างเหมาะสม ผลิตภัณฑ์แหล่านั้นจะปลอดภัยต่อการใช้ตามหลักฐานที่ผ่านการทดสอบ Philips มีบทบาทลำคัญในการพัฒนา EMF และมาตรฐานความปลอดภัยสากล ซึ่งทำให้ Philips มีส่วนร่วมพัฒนามาตรฐานเพื่อนำมาใช้กับผลิตภัณฑ์ **ลิบสิทธิ์** 

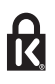

\* Kensington และ Micro Saver เป็นเครื่องหมายการค้าจดทะเบียนในสหรัฐฯ ของ ACCO World Corporation ซึ่งมีการจดทะเบียนและอยู่ระหว่างการขอจ ดทะเบียนในประเทศอื่นๆ ทั่วโลก

## 

HDMI และโลโก้ HDMI และอินเดอร์เฟซ High-Definition Multimedia เป็นเครื่องหมายการค้าหรือเครื่องหมายการค้าจดทะเบียนของ HDMI licensing LLC ในสหรัฐอเมริกาและประเทศอื่นๆ

เครื่องหมายการค้าอื่นทั้งที่จดทะเบียนและไม่ได้จดทะเบียนถือเป็นทรัพย์สินของเ จ้าของเครื่องหมายการค้านั้นๆ

### 2 ข้อสำคัญ

อ่านและทำความเข้าใจคำแนะนำทั้งหมดก่อนที่คุณจะเริ่มใช้ทีวี กรณีที่ความเ สียหายเกิดขึ้นจากความผิดพลาดในการปฏิบัติตามคำแนะนำ การรับประกันจะ ไม่มีผลใช้งาน

### ความปลอดภัย

#### ความเสี่ยงของการเกิดไฟฟ้าช็อตหรือเพลิงไหม้!

- ห้ามให้ T∨ โดนฝนหรือน้ำ ห้ามวางภาชนะที่มีของเหลว เช่น แจกัน ใกล้กับ TV หากของเหลวนั้นกระเด็นหรือหกใล่ TV ให้ถอดปลั๊กออกจาก TV ทันที ติดต่อ Philips Consumer Care เพื่อตรวจสอบ TV ก่อนเริ่มใช้
- ห้ามวาง TV รีโมทคอนโทรล หรือแบตเตอรี่ ใกล้กับเปลวไฟหรือแหล่งกำ เนิดความร้อนใดๆ รวมถึงแลงอาทิตย์โดยตรง ในการป้องกันประกายไฟ ควรให้เทียนไขหรือเปลวไฟอื่นๆ อยู่ห่างจาก TV รีโมทคอนโทรล และแบตเตอริเลมอ

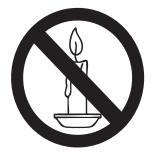

- ห้ามใส่วัตถุใดๆ ลงในช่องระบายความร้อนหรือช่องที่เปิดได้อื่นๆ ใน TV
- เมื่อมีการหมุน TV ต้องแน่ใจว่าลายไฟไม่ตึง หากสายไฟตึง อาจทำให้สา ยไฟหลุดจากตัวเครื่อง และทำให้เกิดประกายไฟ
- หากต้องการยกเลิกการเชื่อมต่อทีวีกีบระบบไฟหลัก ให้ถอดปลักไฟของทีวี เมื่อยกเลิกการเชื่อมต่อสายไฟ ให้ดึงปลั๊กออกทุกครั้ง อย่าดึงที่สาย ตรวจดูให้แน่ใจว่าคุณสามารถเข้าถึงป ลั๊กไฟ สายไฟ และเต้าเสียบได้ตลอดเวลา

### ความเสี่ยงของการเกิดไฟฟ้าลัดวงจรหรือเพลิงไหม้!

- ห้ามให้รีโมทคอนโทรลหรือแบตเตอรี่โดนฝน หรือน้ำ หรือความร้อนสูง
- หลีกเลี่ยงการกระแทกที่ปลั๊กไฟ ปลั๊กไฟที่ชำรุดอาจก่อให้เกิดประกา ยไฟได้

### ความเสี่ยงของการบาดเจ็บหรือความเสียหายที่ทีวี!

- เมื่อต้องการยกและเคลื่อนย้ายทีวีที่มีน้ำหนักเกิน 25 กิโลกรัมหรือ 55 ปอนด์ ต้องมีผู้ยกสองคน
- เมื่อตั้งที่วีบนพื้นโต๊ะ ให้ใช้ขาตั้งที่ให้มาเท่านั้น ยึดขาตั้งกับทีวีให้แน่นห นา วางทีวีไว้บนพื้นราบในระนาบเดียวกัน เพื่อช่วยรองรับน้ำหนักของ ทีวีและขาตั้ง
- เมื่อตั้งที่วีบนผนัง ให้ใช้เฉพาะตัวยึดติดผนังที่สามารถรองรับน้ำหนักขอ งทีวีได้ ติดตั้งตัวยึดเข้ากับผนังซึ่งสามารถรองรับทั้งน้ำหนักของทีวีและดั วยึดผนังได้ Koninklijke Philips Electronics N.V. ไม่ขอรับผิดชอบใดๆ หากเกิดอุบัติเหตุ ได้รับบาดเจ็บ หรืออันตรายจากการติดตั้งตัวยึดผนังท "<sup>7</sup>ไม่ถูกต้อง
- หากคุณจำเป็นต้องจัดเก็บทีวี ให้ถอดขาตั้งออกจากทีวี อย่าหงายทีวีขณ ะยังมีขาตั้งอยู่

- ก่อนที่คุณจะเชื่อมต่อทีวีกับเต้าเสียบ ตรวจดูให้แน่ใจว่าแรงดันไฟฟ้าตร งกับค่าที่อยู่บนด้านหลังของทีวี อย่าเชื่อมต่อทีวีกับเต้าเสียบหากค่าแรงดั นไฟฟ้าแตกต่างกัน
- บางส่วนของผลิตภัณฑ์นี้อาจทำจากแก้ว โปรดหยิบจับด้วยความระมัดระวั งเพื่อป้องกันการบาดเจ็บและความเสียหาย

#### ความเสี่ยงต่อการบาดเจ็บของเด็ก!

ปฏิบัติตามข้อควรระวังเพื่อป้องกันไม่ให้ TV ล้มลงและทำให้เด็กๆ ได้รับบาดเจ็บ

- ห้ามวาง TV บนพื้นผิวที่มีผ้าคลุมหรือวัสดุอื่นๆ ที่สามารถดึงออกได้
- ตรวจดูให้แน่ใจว่าไม่มีขึ้นส่วนของTV ยื่นออกมาจากขอบมุม
- ห้ามวาง TV บนเฟอร์นิเจอร์ที่มีความสูงมาก (เช่น ชั้นหนังสือ) โดยไม่มีก ารยึดทั้งเฟอร์นิเจอร์และ TV เข้ากับกำแพงหรือส่วนรองรับที่เหมาะสม
- อธิบายให้เด็กๆ เข้าใจเกี่ยวกับอันตรายที่เกิดขึ้นเมื่อปีนขึ้นไปบนเฟอร์นิ เจอร์เพื่อให้ถึง TV

### ความเสี่ยงในการกลืนกินแบตเตอรี

 ผลิตภัณฑ์/ริโมทคอนโทรลอาจใช้แบตเตอรีแบบเหรียญซึ่งสามารถกลืนเข้ าปากได้ โปรดเก็บแบตเตอรี่ให้พันมือเด็กตลอดเวลา

#### ความเสี่ยงของความร้อนสูง!

 ห้ามติดตั้งทีวีในพื้นที่ที่จำกัด และควรให้มีพื้นที่เหลือรอบทีวีอย่างน้อย 4 นิ้วหรือ 10 ซม. เพื่อให้ทีวีระบายความร้อนจากตัวเครื่องได้ ตรวจดูให้แน่ ใจว่าผ้าม่านหรือวัตถุอื่นๆ ไม่บังช่องระบายอากาคบนทีวี

### ความเสี่ยงต่อการบาดเจ็บ เพลิงใหม้ หรือความเสียหายของสายไฟ!

- ห้ามวางทีวีหรือวัตถุใดๆ บนสายไฟ
- ถอดลายทีวีออกจากเด้าเสียบไฟและเสาอากาคก่อนที่จะมีพายุฝนฟ้าคะน
   อง ขณะเกิดพายุฝนฟ้าคะนอง อย่าสัมผัสส่วนหนึ่งส่วนใดของทีวี สายไฟ
   หรือสายของเสาอากาค

### ความเสี่ยงต่ออันตรายเกี่ยวกับการได้ยิน!

หลีกเลี่ยงการใช้หูฟังหรือเอดโฟนในระดับเสียงที่สูงหรือฟังต่อเนื่องนานๆ
 อุณหภูมิต่ำ

 หากมีการขนย้ายทีวีในอุณหภูมิที่ต่ำกว่า 5°C หรือ 41°F ให้ยกทีวีออ กจากบรรจุภัณฑ์ และรอจนกว่าอุณหภูมิของทีวีจะเท่ากับอุณหภูมิห้อง ก่อนที่จะเชื่อมต่อทีวีเข้ากับเต้าเลียบ

### การดูแลรักษาจอภาพ

- หลีกเสี่ยงการเปิดภาพนิ่งค้างไว้ ภาพนิ่งคือภาพที่เปิดค้างไว้บนหน้าจอ นานเกินไป ด้วอย่างเช่น: เมนูบนหน้าจอ แถบสีดำ และการแสดงเวลา หากคุณจำเป็นต้องเปิดภาพค้างไว้บนหน้าจอ ให้ลดความเช่มและความส ว่างของจอภาพลง เพื่อไม่ให้หน้าจอเกิดความเสียหาย
- ถอดปลั๊กออกจากทีวีก่อนทำความสะอาด
- ทำความสะอาดทีวีและกรอบด้วยผ้านุ่ม ห้ามใช้สารอื่นๆ เช่น แอลกอฮอล์ น้ำยาทำความสะอาดในครัวเรือนหรือน้ำยาเคมีกับทีวี
- ความเสี่ยงต่อความเสียหายที่มีต่อหน้าจอทีวี! ห้ามสัมผัส ดัน ถู หรือกระแทกที่หน้าจอด้วยวัตถุใดๆ ก็ตาม
- ในการหลีกเสี่ยงความผิดเพี้ยนหรือสีชีดจาง ให้เช็ดหยดน้ำบนเครื่องออ กโดยเร็วที่สุด

### การทิ้งผลิตภัณฑ์และแบตเตอรี่เก่าของคุณ

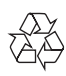

ผลิตภัณฑ์ของคุณใช้วัสดุและส่วนประกอบที่มีคุณภาพสูงในการผลิต และสามารถนำไปรีไซเคิล หรือนำกลับมาใช้ใหม่ได้

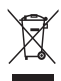

ผลิตภัณฑ์ที่มีสัญลักษณ์รูปถังขยะและมีกากบาทขีดทับอยู่ คือผลิตภัณฑ์ที่อยู่ภาย ใต้ข้อบังคับ European Directive 2002/96/EC โปรดศึกษาระเบียบการในท้องถิ ่นว่าด้วยการแยกเก็บผลิตภัณฑ์ไฟฟ้าและอิเล็กทรอนิกส์

โปรดดำเนินการตามกฎระเบียบในท้องถิ่นและไม่ทิ้งผลิตภัณฑ์เก่าของคุณพร้อม กับขยะจากครัวเรือนโดยทั่วไป

การทั้งผลิตภัณฑ์ที่เก่าอย่างถูกวิธีจะช่วยป้องกันไม่ให้เกิดผลกระทบในทางลบต่อ สิ่งแวดล้อมและสุขภาพได้

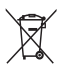

ผลิตภัณฑ์ของคุณมีแบดเตอรี่ภายใต้ European Directive 2006/66/EC ซึ่งไม่สามารถทิ้งรวมกับขยะจากครัวเรือนทั่วไปได้ โปรดศึกษาเกี่ยวกับกฎระเบียบในท้องถิ่นในการแยกแบตเตอรี่ เนื่องจากการทิ้งอย่ างถูกวิธีจะช่วยป้องกันไม่ให้เกิดผลกระทบในทางลบต่อลิ่งแวดล้อมและสุขภาพได้

### ความมุ่งมั่นด้านสิ่งแวดล้อม

Philips มุ่งเน้นในเรื่องการลดผลกระทบต่อสิ่งแวดล้อมของผลิตภัณฑ์เพื่อผู้บร "โภคอย่างต่อเนื่อง เรามีเป้าหมายในการปรับปรุงสิ่งแวดล้อมขณะทำการผลิต ลดสารที่เป็นอันตราย ประหยัดพลังงาน คำแนะนำเมื่อหมดอายุการใช้งาน และการรี่ไขเดิลผลิตภัณฑ์

ในการเข้าใช้งานการตั้งค่าประหยัดพลังงาน:

- 1 ขณะดูทีวี ให้กดปุ่มสีเขียวบนรีโมทคอนโทรล
- 2 เลือกหนึ่งในการตั้งค่าต่อไปนี้:
  - [ประหยัดพลังงาน]: การตั้งค่าภาพที่ช่วยประหยัดพลังงาน มากที่สุด
  - [ปิดเสียงหน้าจอ]: หากคุณต้องการฟังแต่เสียงจากทีวี คุณสามา รถปิดหน้าจอทีวีได้ ฟังก์ชันอื่นๆ จะยังคงทำงานตามปกติต่อไป

### 3 ทีวีของคุณ

ขอแสดงความยินดีที่คุณสั่งขี้อผลิตภัณฑ์ของเรา และยินดีต้อนรับสู่ผลิตภัณฑ์ของ Philips! เพื่อให้คุณได้รับประโยชน์อย่างเต็มที่จากบริการที่ Philips มอบให้ โปรดลงทะเบียนผลิตภัณฑ์ของคุณที่ www.philips.com/welcome

### ทีวี, การควบคุม

### สำหรับ xxPFL5xx6

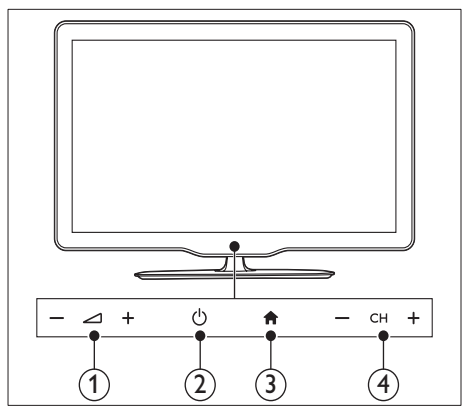

- (เปิด/ปิด): เปิดหรือปิดทีวี
- ③ ♠ (หน้าหลัก): เข้าใช้งานเมนูหลัก
- ④ CH +/-: เปลี่ยนช่อง

### สำหรับ xxPFL3xx6

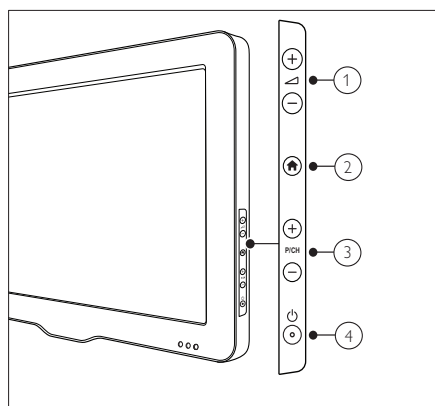

- 🛆 +/-: ปรับระดับเสียง
- (หน้าหลัก): เข้าใช้งานเมนูหลัก
- ③ P/CH +/-: เปลี่ยนช่อง
- ④ (เปิด/ปิด): เปิดหรือปิดทีวี

### รีโมทคอนโทรล

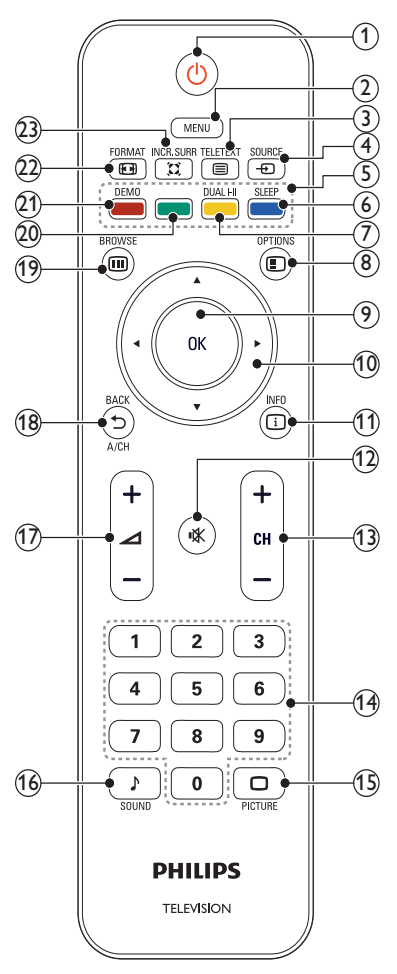

- (เปิดสแตนด์บาย)
  - สลับทีวีเป็นโหมดสแตนด์บายหากทีวีเปิดอยู่
  - เปิดทีวีหากทีวีอยู่ในโหมดสแตนด์บาย
- 2 MENU

สลับเพื่อเปิด/ปิดเมนูหลัก

- (4) = SOURCE เลือกอุปกรณ์ที่เชื่อมต่อ

(5) ปุ่มสี

เลือกงานหรือตัวเลือก

6 SLEEP

เปลี่ยนโฮมเธียเตอร์เป็นสแตนด์บายหลังจากเลือกเวลาที่ตั้งไว้ล่วงหน้าแล้ว

### ⑦ DUAL HI

เปลี่ยนโหมดสเตอริโอและสเตอริโอ Nicam เป็นโมโน เลือกภาษาแรก (หน้าจอ I) หรือภาษาที่สอง (หน้าจอ II) ในโปรแกรมสองภาษา

#### 

เข้าถึงตัวเลือกที่เกี่ยวกับกิจกรรมหรือการเลือกปัจจุบัน

- OK ยืนยันรายการหรือการเลือก และแสดงตารางช่องเมื่อรับชมTV
- (10) ▲ ▼ ◄► (ปุ่มนาวิเกต) เลือกดูเมนูต่างๆ
- (1) DINFO แสดงข้อมูลเกี่ยวกับโปรแกรม ถ้ามี หากมีข้อมูลหลายหน้า กด OPTIONS เพื่อไปที่หน้าถัดไป
- (1) CH +/-สลับไปยังช่องถัดไปหรือก่อนหน้า เมื่อเปิดใช้เมนูทีวี ฟังก์ชันนี้จะใช้เพื่ อเลื่อนหน้าขึ้น/ลง
- (14) 0-9 (ปุ่มตัวเลข) เลือกช่องหรือการตั้งค่า
- (5) □ PICTURE (Smart picture)
   เปิดเมนูภาพ
- (16) I SOUND (Smart Sound)
   เปิดเมนูเสียง
- (18) → BACK A/CH
  - กลับสู่หน้าจอก่อนหน้า
  - กลับสู่ช่องที่รับชมก่อนหน้า
- (19) III BROWSE สลับระหว่างตารางช่องและรายการโปรแกรม
- (2) ปุ่มสีเขียว เลือกตัวเลือกการใช้พลังงานอย่างมีประสิทธิภาพ
- (2) DEMO (มีเฉพาะในบางรุ่นเท่านั้น) สลับเพื่อเปิด/ปิดเมนูการสาธิต

#### 22 EB FORMAT

เลือกรูปแบบภาพ

### 23 INCR. SURR

เปิดใช้งาน Incredible Surround สำหรับแหล่งที่มาแบบสเตอริโอ เปิดใช้งานโหมด Spatial สำหรับแหล่งที่มาแบบโมโน

### การใช้งานรีโมทคอนโทรล

ขณะใช้ริโมทคอนโทรล ให้ถือริโมทคอนโทรลไว้ใกล้ทีวีและซี้ไปที่เขนเซอร์ริโมท คอนโทรล โปรดตรวจสอบให้แน่ใจว่าไม่มีเฟอร์นิเจอร์ ผนัง หรือวัตถุอื่นกีดขวางร ะยะระหว่างรึโมทคอนโทรลและทีวี

### สำหรับ xxPFL5xx6

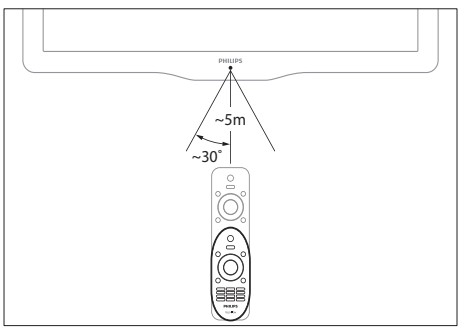

### สำหรับ xxPFL3xx6

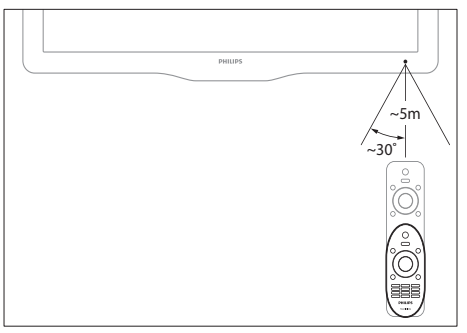

### 4 การใช้งานทีวี

ในส่วนนี้จะอธิบายเกี่ยวกับวิธีการใช้งานทีวีโดยทั่วไป

### เปิดทีวี

- กดปุ่มเปิด/ปิดทีวี
  - 🛏 เครื่องอาจใช้เวลาสักครู่ในการแสดงผล

### สำหรับ xxPFL5xx6

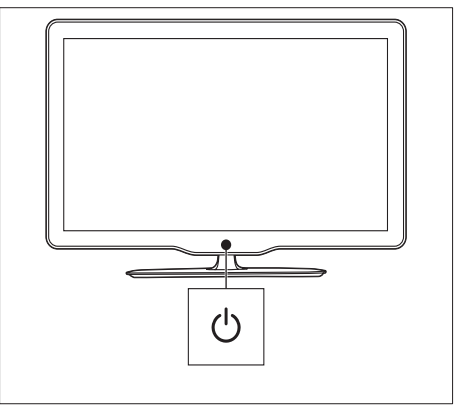

### สำหรับ xxPFL3xx6

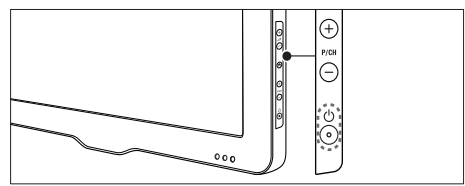

### ถ้าทีวีสแตนด์บายอยู่

• กด 🖱 (**เปิดสแตนด์บาย**) บทรีโมทคอนโทรล

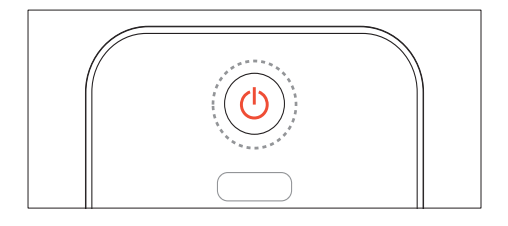

### การปิดทีวีให้อยู่ในโหมดสแตนด์บาย

- กด (บิดสแตนด์บาย) บทรีโมทคอนโทรลอีกครั้ง
  - ↦ เซนเซอร์รีโมทคอนโทรลบนทีวีจะเปลี่ยนเป็นสีแดง

### ปิดทีวี

- กดปุ่มเปิด/ปิดทีวีอีกครั้ง
  - ษ เซนเซอร์รีโมทคอนโทรลบนทีวีจะปิดการทำงาน
  - ษ แม้ว่าทีวีของคุณจะใช้ปริมาณกระแสไฟน้อยมากในโหมดสแตน ด์บาย แต่ยังคงมีการใช้พลังงานอยู่ เมื่อไม่ได้ใช้ทีวีเป็นเวลานาน ให้ถอดสายไฟทีวีออกจากเต้าเสียบ หรือปิดเครื่อง

#### หมายเหตุ

หากคุณหาร์โมทคอนโทรลไม่พบ และต้องการเปิดทีวีจากโหมดสแตนด์บาย กด P/CH
 +/- ที่ทีวี

### การเปลี่ยนช่อง

• กด CH+ หรือ CH- ที่รีโมทคอนโทรล

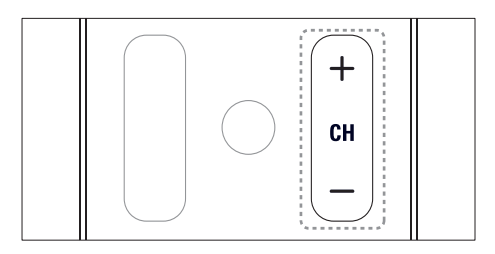

### สำหรับ xxPFL5xx6

กด CH +/- บนทีวี

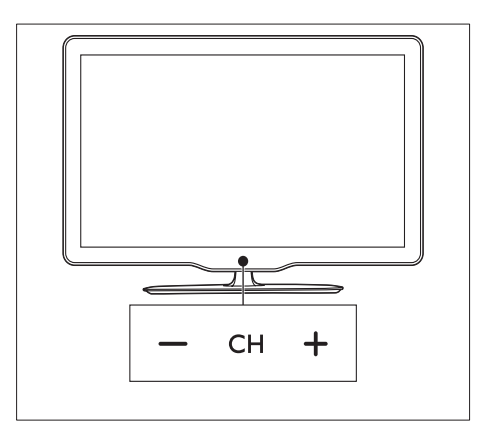

### สำหรับ xxPFL3xx6

• กด P/CH +/- บนทีวี

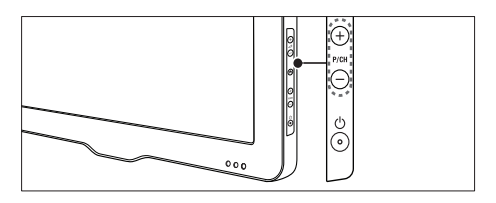

### วิธีอื่นๆ ในการเปลี่ยนช่อง

- ป้อนหมายเลขช่องโดยใช้ ปุ่มตัวเลข
- กด 🕁 บนรีโมทคอนโทรลเพื่อกลับไปยังช่องก่อนหน้านี้

### - หมายเหตุ

 เมื่อคุณใช้รายการโปรด คุณสามารถเลือกข่องเหล่านั้นได้ในรายการ (โปรดดูที่ 'สร้าง และใช้รายการข่องที่ชื่นขอบ' ในหน้า 13)

### ดูตัวอย่างช่อง

คุณสามารถดูตัวอย่างช่องที่มีทั้งหมดได้ด้วยตารางช่อง

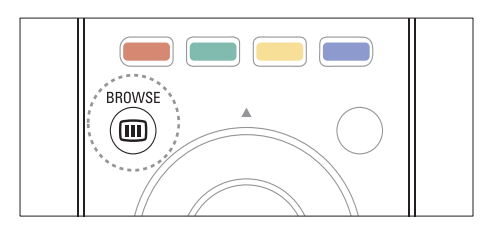

- 1 กด OK หรือ 🞟 BROWSE
  - ษ ตารางช่องจะปรากฏขึ้น
- 2 กด ▲ ▼ ◀► เพื่อเลือกและดูตัวอย่างช่อง
- 3 กด OK เพื่อดูช่องที่เลือก
- 4 กด 🕁 เพื่อกลับไปยังช่องที่ดูก่อนหน้านี้

## การดูอุปกรณ์ที่เชื่อมต่ออยู่

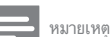

ก่อนคุณเลือกอุปกรณ์เป็นอุปกรณ์ต้นทาง ให้เปิดอุปกรณ์ก่อน

### เลือกอุปกรณ์จากรายการต้นทาง

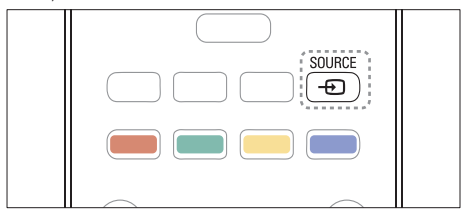

- 1 กด 🔁 SOURCE
  - ษ รายการแหล่งที่มาจะปรากฏขึ้น
- 2 กด ▲ ▼ เพื่อเลือกอุปกรณ์
- 3 กด OK เพื่อยืนยันสิ่งที่คุณเลือก
  - ทีวีจะสลับไปยังอุปกรณ์ที่เลือก

### ปรับระดับเสียงทีวี

• กด 🛆 +/- บนรีโมทคอนโทรล

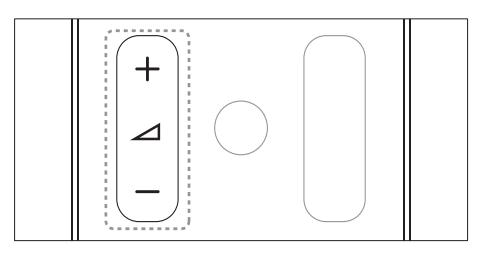

• กด 🛆 +/- บนทีวี

### สำหรับ xxPFL5xx6

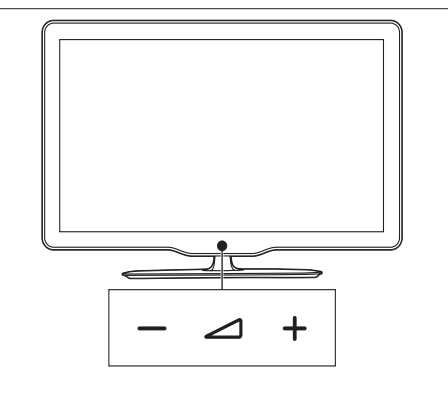

### สำหรับ xxPFL3xx6

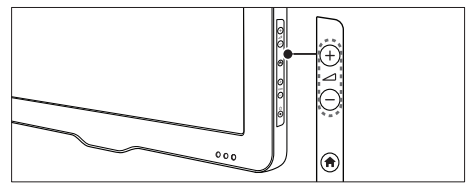

### การปิดหรือเปิดเสียง

- กด 🕸 เพื่อปิดเสียง
- กด 🕸 อีกครั้งเพื่อเปิดเสียง

### การใช้งานเทเลเท็กซ์

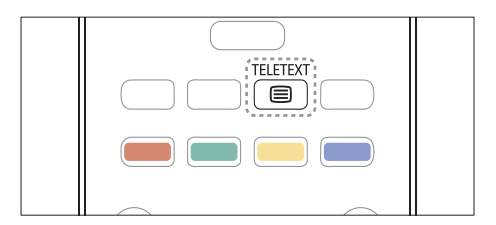

- 1 no 🔳 TELETEXT
  - หน้าดัชนีหลักจะปรากฏขึ้น

#### 2 เลือกหน้าดังนี้

- กด ปุ่มตัวเลข เพื่อป้อนหมายเลขหน้า
- กด CH +/- เพื่อดูหน้าถัดไปหรือหน้าก่อนหน้า
- กด ปุ่มสี เพื่อเลือกรายการที่มีรหัสสี
- กด 🗢 เพื่อกลับไปยังหน้าที่ดูแล้วก่อนหน้านี้
- 3 กด 
  TELETEXTเพื่อออกจากเทเลเท็กซ์

5 การใช้งานทีวีขั้นสูง

### การเข้าสู่เมนูของทีวี

เมนูช่วยให้คุณตั้งช่อง เปลี่ยนการตั้งค่าภาพและเสียง และเข้าสู่คุณสมบัติอื่นๆ

- 1 กด MENU
- ษ หน้าจอเมนูจะปรากฏขึ้น

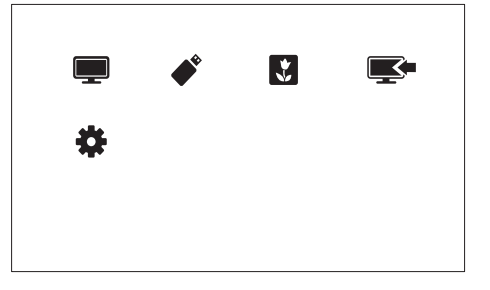

- 1 เลือกตัวเลือกต่อไปนี้หนึ่งตัวเลือก แล้วกด OK
  - [รับชมรายการทีวี]: หากมีการเลือกดันทางอื่นนอกจากเสาอากา ด ให้กลับไปเลือกที่ดันทางจากเสาอากาด
  - [เรียกดู USB]: หากเชื่อมต่ออุปกรณ์ USB ให้เข้าใช้เบราเช อร์เนื้อหา
  - [ภาพพื้นหลัง]: เปิดวอลล์เปเปอร์ Scenea
  - [เพิ่มอุปกรณ์ใหม่]: เพิ่มอุปกรณ์ใหม่ไปยังเมนูหลัก
  - [เซ็ตอัพ]: เข้าสู่เมนูต่างๆ เพื่อเปลี่ยนการตั้งค่าภาพ เสียง และการตั้งค่าอื่นๆ
- 2 กด MENU เพื่อออก

### เปลี่ยนภาษาของเมนู

คุณสามารถเลือกภาษาที่ต้องการสำหรับเมนูทีวีได้

- 1 กด MENU
- 2 เลือก [เซ็ตอัพ] > [ตั้งค่าทีวี] > [กำหนดค่า] > [ภาษาของเมนู] จากนั้นกด OK
- 3 เลือกภาษา จากนั้นกด OK

### เพิ่มอุปกรณ์ในเมนูหลัก

หลังจากคุณเชื่อมต่ออุปกรณ์ ให้เพิ่มอุปกรณ์นั้นลงในเมนูหลัก

- 1 กด MENU
- 2 เลือก [เพิ่มอุปกรณ์ใหม่]

- 3 ทำตามคำแนะนำที่ปรากฏบนหน้าจอเพื่อเพิ่มอุปกรณ์ไปยังเมนูหลัก
   → อุปกรณ์จะแสดงในเมนูหลัก
- 4 หากต้องการดูอุปกรณ์ ให้เปิดอุปกรณ์ แล้วเลือกอุปกรณ์นั้นในแมนูหลัก
- 5 คุณยังสามารถเลือกอุปกรณ์ได้ด้วยปุ่มต้นทาง (โปรดดูที่ เลือกอุปกรณ์จา กรายการต้นทาง'ในหน้า 9)

### เปลี่ยนชื่ออุปกรณ์จากเมนูหลัก

หลังจากคุณเพิ่มอุปกรณ์ใหม่ในเมนูหลักแล้ว คุณสามารถเปลี่ยนชื่ออุปกรณ์นั้นเ ป็นชื่อที่ต้องการได้

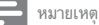

สามารถตั้งชื่ออุปกรณ์ได้สูงสุด 16 ตัวอักษร

- 1 กด MENU
- 2 เลือกอุปกรณ์ที่จะเปลี่ยนชื่อ
- 3 NO COPTIONS
  - 🛏 เมนูตัวเลือกจะปรากฏ
- 4 เลือก > [เปลี่ยนชื่อ] จากนั้นกด OK
  - ➡ ช่องป้อนตัวอักษรจะปรากฏขึ้น
- 5 เลือกตัวอักษร แล้วกด OK เพื่อยืนยัน
  - กด [abc] เพื่อสลับระหว่างอักษรตัวพิมพ์ใหญ่และอักษรตัวพ ิมพ์เล็ก
- 6 เมื่อใส่ชื่อใหม่แล้ว เลือก [เสร็จ] จากนั้นกด OK

### ลบอุปกรณ์ออกจากเมนูหลัก

หากอุปกรณ์ไม่ได้ต่อกับทีวี ให้ลบออกจากเมนูหลัก

- 1 กด MENU
- 2 เลือกอุปกรณ์ที่จะลบ
- 3 na C OPTIONS
- 4 เลือก > [ถอดอุปกรณ์] จากนั้นกด OK
- 5 เลือก > [ลบออก] จากนั้นกด OK
  - อุปกรณ์ที่เลือกถูกลบจากเมนูหลัก

## เปลี่ยนการตั้งค่าภาพและเสียง

เปลี่ยนการตั้งค่าภาพและเสียงให้เหมาะกับความต้องการคุณ คุณสามารถใช้การตั้ งค่าที่กำหนดไว้ล่วงหน้าหรือเปลี่ยนการตั้งค่าเอง

📕 หมายเหตุ

 ขณะที่คุณดูที่วิหรืออุปกรณ์ภายนอก ให้กด □ PICTURE จากนั้นเลือก [Smart picture] หรือกด ♪ SOUND แล้วเลือก [Smart sound] เพื่อเข้าใช้งานการตั้งคำภา พและเสียงอย่างรวดเร็ว

### ใช้ตัวช่วยการตั้งค่า

ใช้ตัวช่วยการตั้งค่าเพื่อแนะนำการตั้งค่าภาพและเสียง

- **1** กด MENU
- 2 เลือก [เซ็ตอัพ] > [การตั้งค่าภาพและเสียงอย่างรวดเร็ว] จากนั้นกด OK
- 3 เลือก > [ดำเนินการต่อ] จากนั้นกด OK
  - เมนู [ตัวช่วยตั้งค่า] ปรากฏขึ้น
- 4 ทำตามคำแนะนำบนหน้าจอเพื่อเลือกการตั้งค่าภาพที่คุณต้องการ

#### การใช้ Smart picture

การใช้ Smart picture เพื่อใช้การตั้งค่าภาพที่กำหนดล่วงหน้า

- 1 กด 🗆 PICTURE
- 2 เลือกการตั้งค่าต่อไปนี้หนึ่งรายการ แล้วกด OK
  - [ส่วนบุคคล]: ใช้การตั้งค่าภาพที่คุณกำหนดเอง
  - [สดใส]: การตั้งค่าแบบสมบูรณ์และแบบไดนามิค ซึ่งเหมาะสำห รับการรับชมในเวลากลางวัน
  - [ธรรมชาติ]: การตั้งค่าภาพธรรมชาติ
  - [โรงหนัง]: การตั้งค่าที่เหมาะสำหรับการดูภาพยนตร์
  - [เกม]: การตั้งค่าที่เหมาะสำหรับการเล่นเกม
  - [ประหยัดพลังงาน]: การตั้งค่าที่ช่วยประหยัดพลังงานมากที่สุด
  - [มาตรฐาน]: การตั้งค่าเริ่มต้นที่เหมาะกับสภาพแวดล้อมและวิด
     <sup>ส</sup>โอชนิดต่างๆ ที่สุด
  - **[รูปถ่าย]**: การตั้งค่าที่เหมาะสำหรับการดูภาพ
  - [กำหนดเอง]: กำหนดเองและจัดเก็บการตั้งค่าภาพส่วนตัว เลือก
     [ส่วนบุคคล] เพื่อใช้การตั้งค่าเหล่านี้

### ปรับการตั้งค่าภาพด้วยตนเอง

- 1 กด MENU
- 2 เลือก [เซ็ตอัพ] > [ตั้งค่าทีวี] > [ภาพ] จากนั้นกด OK
- 3 เลือกการตั้งค่าต่อไปนี้หนึ่งรายการ แล้วกด OK

- [Smart picture]: เข้าใช้การตั้งค่า Smart picture ที่กำหนดไว้ล่วงหน้า
- [รีเซ็ต]: รีเซ็ตกลับไปใช้การตั้งค่าเริ่มต้นของโรงงาน
- [ความเข้มภาพ]: ปรับความเข้มของพื้นที่แบ็ค ไลต์โดยที่เนื้อหาวิดีโอไ ม่เปลี่ยนแปลง
- [ความสว่างภาพ]: ปรับความเข้มและรายละเอียดของส่วนที่เข้ม
- [สี]: ปรับความอิ่มตัวของสี
- [ความคมชัด]: ปรับความคมชัดในภาพ
- **[ลดจุดรบกวน]**: กรองและลดนอยส์ในภาพ
- [สีผิว]: ปรับสมดุลของสีในภาพ
- [กำหนดโทนสีผิวเอง]: กำหนดการตั้งค่าเฉดสี (ใช้ได้เฉพาะถ้า [สีผิว]
   > [กำหนดเอง] ถูกเลือกไว้)
- [Digital Crystal Clear]/[Pixel Plus HD]: ปรับความละเอียดแต่ละพ <sup>^</sup>กเขลเพื่อให้เหมาะสมกับพิกเซลที่อยู่รอบๆ การตั้งค่านี้ให้ภาพที่สว่างแ ละความละเอียดสูง
  - [HD Natural Motion]: (สำหรับ xxPFL5xx6) ลดผลกระทบจ ากการสั่นไหวและยกระดับการแสดงภาพที่ราบรื่น
  - [ความคมชัดขั้นสูง]: เปิดใช้ความคมชัดของภาพสูงสุด
  - [ความเข้มไดนามิก]: ปรับปรุงความแตกต่าง [ปานกลาง] แนะนำให้ตั้งค่า
  - [ไดนามิกแบ็คไลท์]: ปรับความสว่างของแบ็คไลต์ทีวีเพื่อให้เ หมาะกับสภาพแสง
  - [ปรับปรุงสี]: ทำให้สีสดใสและปรับปรุงคุณภาพรายละเอียดใน สีสว่าง คุณสามารถสลับเปิดหรือปิดคุณสมบัตินี้ได้
  - [แกมมา]: ปรับความเข้มกลางในภาพ สีขาวดำจะ ไม่ได้รับผ ลกระทบ
- [รูปแบบภาพ]: เปลี่ยนรูปแบบภาพ
- [ขอบหน้าจอ]: ปรับพื้นที่การดู (เมื่อตั้งเป็นค่าสูงสุด คุณอาจเห็นนอยส์ หรือขอบภาพที่ไม่เรียบ)
- [การเลื่อนภาพ]: ปรับตำแหน่งภาพสำหรับรูปแบบภาพทั้งหมด ยกเว้น
   [4:3], [ไม่ปรับอัตราส่วน], และ [จอกว้าง]

### การเปลี่ยนรูปแบบภาพ

- 1 กด MENU
- 2 เลือก [เซ็ตอัพ] > [ตั้งค่าทีวี] > [ภาพ] จากนั้นกด OK
- 3 เลือก > [รูปแบบภาพ] จากนั้นกด OK
- 4 เลือกรูปแบบภาพ แล้วกด OK

### ข้อมูลสรุปของรูปแบบภาพ

การตั้งค่าภาพต่อไปนี้สามารถกำหนดค่าได้

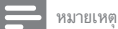

ขึ้นอยู่กับรูปแบบของแหล่งที่มาของภาพ การตั้งค่าภาพบางอย่างอาจไม่มีให้เลือก

| <b>[ขยายพิเศษ]</b> : (ไม่มีในโหมด HD และ PC)       |
|----------------------------------------------------|
| ลบแถบสีดำที่ด้านข้างของการถ่ายทอด 4:3              |
| มีการผิดเพี้ยนเล็กน้อยมาก                          |
| <b>[4:3]</b> : แสดงรูปแบบ 4:3 แบบคลาลิก            |
| <b>[ไม่ปรับอัตราส่วน]</b> : สำหรับโหมด HD          |
| และ PC เท่านั้น และในรุ่นที่เลือกเท่านั้น          |
| ใช้ความคมชัดสูงสุดได้ อาจมีการผิดเพี้ยนบ           |
| ้างเนื่องจากระบบของการกระจายสัญญาณ                 |
| ตั้งความละเอียด PC ของคุณเป็นโหมดจอกว้าง           |
| เพื่อผลลัพธ์สูงสุด                                 |
| <b>[ขยายคำบรรยาย]</b> : แสดงภาพ 4:3                |
| บนหน้าจอเต็ม พร้อมบทบรรยาย โดยส่วนบนข              |
| องภาพจะถูกตัดออก                                   |
| <b>[ขยายภาพ 14:9]</b> : (ไม่มีในโหมด HD และ        |
| PC) สเกลรูปแบบ 4:3 ถึง 14:9                        |
| <b>[ขยายภาพ 16:9]</b> : (ไม่มีในโหมด HD และ        |
| PC) สเกลรูปแบบ 4:3 ถึง 16:9                        |
| <b>[จอกว้าง]</b> : ปรับสัดส่วนรูปแบบ 4:3 เป็น 16:9 |

### ใช้ Smart sound

ใช้ Smart sound เพื่อใช้การตั้งค่าเสียงที่กำหนดล่วงหน้า

- 1 no J SOUND
- 2 เลือกการตั้งค่าต่อไปนี้หนึ่งรายการ แล้วกด OK
  - **[ส่วนบุคคล]**: ใช้การตั้งค่าที่กำหนดไว้ในแมนูเสียง
  - [มาตรฐาน]: การตั้งค่าที่เหมาะกับสภาพแวดล้อมและเสียงประ เภทต่างๆ มากที่สุด
  - [ข่าว]: การตั้งค่าที่เหมาะสำหรับการฟังเสียงพูด เช่น ข่าว
  - [โรงหนัง]: การตั้งค่าที่เหมาะสำหรับการดูภาพยนตร์
  - [เกม]: การตั้งค่าที่เหมาะสำหรับการเล่นเกม
  - [ดรามา]: การตั้งค่าที่เหมาะสำหรับการดูละคร
  - [กีฬา]: การตั้งค่าที่เหมาะสำหรับการดูกีฬา

### ปรับการตั้งค่าเสียงด้วยตนเอง

- 1 กด MENU
- 2 เลือก [เซ็ตอัพ] > [ตั้งค่าทีวี] > [เสียง] จากนั้นกด OK
- 3 เลือกการตั้งค่าต่อไปนี้หนึ่งรายการ แล้วกด OK
- [Smart sound]:เข้าใช้การตั้งค่า Smart sound ที่กำหนดไว้ล่วงหน้า
- [รีเซ็ต]: รีเซ็ตกลับไปใช้การตั้งค่าเริ่มต้นของโรงงาน
- [ลบเสียง]: ปรับปรุงความชัดเจนของเสียง
- **[เบส]**: ปรับระดับเสียงเบส
- [เสียงแหลม]: ปรับระดับเสียงแหลม
- [เสียงรอบทิศทาง]: เปิดเสียงที่ครอบคลุมตำแหน่ง
- [ปรับระดับเสียงอัดโนมัติ]: ลดการเปลี่ยนระดับเสียงทันทีโดยอัดโนมัติ เช่น เมื่อเปลี่ยนช่อง
- [ปรับเสียงข้ายขวา]: ปรับความสมดุลของลำโพงด้านขวาและข้าย

### การใช้งานคุณสมบัติเทเลเท็กซ์ขั้นสูง

### เข้าสู่เมนูตัวเลือกเทเลเท็กซ์

เข้าใช้งานคุณสมบัติเทเลเท็กซ์ผ่านเมนูตัวเลือกเทเลเท็กซ์

- 1 no TELETEXT
  - ษ หน้าจอเทเลเท็กซ์จะปรากฏขึ้น
- 2 na COPTIONS
  - ษ เมนูตัวเลือกเทเลเท็กซ์จะปรากฏขึ้น
- 3 เลือกตัวเลือกต่อไปนี้หนึ่งตัวเลือก แล้วกด OK
  - [หยุดหน้าจอ]/[ยกเลิกการหยุดหน้าจอ]: หยุด/ยกเลิกการห ยุดหน้าปัจจุบัน
  - [สองจอ]/[เต็มจอ]: สลับระหว่างหน้าจอเต็มและหน้าจอคู่เท เลเท็กข์
  - [ขยาย]/[มุมมองปกติ]: สลับระหว่างมุมมองขยายและธรรมดา ของหน้าทเลเท็กข์
  - [ค่อยๆ แสดง]: ช่อนหรือแสดงข้อมูลที่ช่อนไว้ในหน้าเทเลเท็กซ์
     ได้ เช่น เฉลยคำตอย หรือวิธีแก้ปริศนา
  - [วนหน้าย่อย]: ถ้ามีหน้าย่อย ระบบจะแสดงหน้าย่อยตามลำดั บโดยอัตโนมัติ

### การเลือกหน้าย่อยของเทเลเท็กซ์

หน้าเทเลเท็กซ์หนึ่งหน้าสามารถมีหน้าย่อยได้หลายหน้า หน้าย่อยจะแสดงถัดจา กหมายเลขหน้าหลัก

- 1 no TELETEXT
  - ษ หน้าจอเทเลเท็กซ์จะปรากฏขึ้น
- 2 กด CH+/- เพื่อเลือกหน้าเทเลเท็กซ์
- 3 กด ◀ หรือ ▶ เพื่อเข้าสู่หน้าย่อย

### ใช้เทเลเท็กซ์ 1.5

หากเทเลเท็กซ์ 1.5 ได้รับการถ่ายทอดโดยช่อง เทเลเท็กซ์จะเปิดตามค่าดีฟอลต์

- 1 กด MENU
- 2 เลือก [เซ็ตอัพ] > [ตั้งค่าทีวี] > [กำหนดค่า] > [เทเลเท็กซ์ 1.5]
- 3 เลือก [เปิด] หรือ [ปิด] แล้วกด OK เพื่อยืนยัน

# สร้างและใช้รายการช่องที่ชื่นชอบ

คุณสามารถสร้างรายการช่องทีวีที่ชื่นชอบของคุณเพื่อให้คุณสามารถคันหาช่อง เหล่านั้นได้ง่าย

#### ดูเฉพาะรายการช่องโปรด

- 1 ขณะดูทีวี ให้กด 💷 BROWSE
  - ษ เมนูเมตริกซ์ช่องจะแสดงขึ้น
- 2 na COPTIONS
- - 📃 หมายเหตุ
  - ตารางช่องโปรดจะว่างจนกว่าคุณจะเพิ่มช่องในรายการโปรด

### ดูช่องทั้งหมด

คุณสามารถออกจากรายการโปรด และดูช่องที่ติดตั้งทั้งหมด

- 1 ขณะดูทีวี ให้กด **เม** BROWSE
  - ษ เมนูเมตริกซ์ช่องจะแสดงขึ้น
- 2 ng COPTIONS
- 3 เลือก [เลือกรายการ] > [ทั้งหมด] จากนั้นกด OK
  - 🛏 ช่องทั้งหมดแสดงอยู่ในตารางช่อง

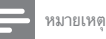

ช่องโปรดทั้งหมดจะกำกับด้วยเครื่องหมายดอกจัน เมื่อคุณดูตารางช่อง

### จัดการรายการโปรด

- 1 ขณะดทีวี ให้กด **III BROWSE** 
  - เมนูเมตริกซ์ช่องจะปรากภูขึ้น ↦
- 2 no 🗉 OPTIONS
- 3 เลือก [เลือกรายการ] > [ทั้งหมด] จากนั้นกด OK
- 4 no 🗉 OPTIONS
- 5 เลือก **[ตั้งเป็นช่องโปรด]** หรือ **[ลบออกจากช่องโปรด]** แล้วกด OK
  - 🛏 ช่องจะถูกเพิ่มหรือลบออกจากรายการโปรด

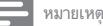

- ช่องที่ชื่นชอบทั้งหมดจะกำกับด้วยเครื่องหมายดอกจันในตารางชื่อง

### หมายเหต

ในการเลิกใช้นาฬิกา ให้ทำตามขั้นตอนข้างต้นซ้ำ

### ใช้ตัวตั้งเวลา

คณสามารถตั้งตัวตั้งเวลาเพื่อสลับทีวีไปยังโหมดสแตนด์บายตามเวลาที่ระบ

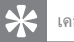

- เคล็ดลับ
- ตั้งนาฬิกาของทีวีก่อนใช้ตัวตั้งเวลา

### แสดงนาฬิกาของทีวี

คุณสามารถแสดงนาฬิกาบนหน้าจอทีวีเพื่อแสดงเวลาปัจจุบันได้

### ตั้งนาฬิกาของ TV ด้วยตัวเอง

ในการตั้งนาฬิกาด้วยตัวเอง

- 1 กด MENU
- 2 เลือก [เซ็ตอัพ] > [ตั้งค่าทีวี] > [กำหนดค่า] > [นาฬิกา]
- 3 เลือก [เวลา] หรือ [วันที่:] แล้วกด OK
- 4 กด **ปุ่มนาวิเกต** เพื่อตั้งค่าเวลาหรือวันที่
- เลือก > [เสร็จ] จากนั้นกด OK 5
- 6 กด MENU เพื่อออก

### หมายเหตุ

หากคุณปิดระบบไฟหลัก คุณจะต้องตั้งนาฬิกาอีกครั้งหลังจากเปิดระบบไฟอีกครั้ง

### แสดงนาฬิกาของทีวี

- ขณะดทีวี ให้กด 🗉 OPTIONS 1
  - ษ เมนูตัวเลือกจะปรากฏขึ้น
- เลือก > **[นาฬิกา]** จากนั้นกด OK 2
  - ษ นาฬิกาจะปรากภู

### การปิดทีวีให้อยู่ในโหมดสแตนด์บายโดยอัตโนมัติ (ตั้งเวลาปิด)

ตัวตั้งเวลาปิดจะปิดทีวีของคุณให้อยู่ในโหมดสแตนด์บายหลังจากครบเวลาที่ตั้งไว้

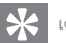

### เคล็ดลับ

คุณสามารถปิดทีวีของคุณก่อนถึงเวลา หรือตั้งเวลาปิดใหม่ขณะที่เครื่องกำลังนับถอ ยหลังได้

#### 1 กด MENU

- เลือก [เซ็ตอัพ] > [ตั้งค่าทีวี] > [กำหนดค่า] > [ตั้งเวลาปิด] 2 ษ เมนู [ตั้งเวลาปิด] ปรากฏขึ้น
- 3 เลือกค่าระหว่าง 0-180 นาที
  - ษ ตัวตั้งเวลาปิดสามารถตั้งค่าได้ขั้นละสิบนาที ถ้าคุณเลือกค่าศูนย์ จะเป็นการปิดตัวตั้งเวลา
- กด OK เพื่อเปิดตัวตั้งเวลาปิด 4
  - ทีวีจะสลับไปยังโหมดสแตนด์บายหลังจากเวลาที่ระบุ

## ล็อดเนื้อหาที่ไม่เหมาะสม

คณสามารถป้องกันไม่ให้บตรหลานของคณดบางรายการหรือบางช่องได้โดยกา รล็อคการควบคุมทีวี

### ตั้งด่าหรือเปลี่ยนรหัส

- 1 กด MENU
- 2 เลือก [เซ็ตอัพ] > [การตั้งค่าช่องสัญญาณ] > [ล็อคกันเปิด]

### 3 เลือก (ตั้งรหัส) หรือ [เปลี่ยนรหัส]

🛏 เมนู **(ตั้งรหัส)** / **[เปลี่ยนรหัส]** จะะปรากฏ

### 4 ป้อนรหัสของคุณโดยใช้ ปุ่มตัวเลข

ทำตามคำแนะนำบนหน้าจอเพื่อสร้างหรือเปลี่ยนรหัส PIN
 ของคุณ

 เคล็ดลับ

หากคุณลึมรหัสที่ตั้งไว้ ให้ป้อน '8888' เพื่อแทนที่รหัสเดิมที่มีอยู่

### ล็อคหรือปลดล็อคช่องตั้งแต่หนึ่งช่องขึ้นไป

- 1 กด MENU
- 2 เลือก [เซ็ตอัพ] > [การตั้งค่าช่องสัญญาณ] > [ล็อคกันเปิด] > [การล็อคช่อง]
  - ษ รายการช่องจะปรากฏขึ้น
- 3 เลือกช่องที่คุณต้องการล็อคหรือปลดล็อค แล้วกด OK
  - ครั้งแรกที่คุณล็อคหรือปลดล็อคช่อง เครื่องจะขอให้คุณป้อนรหัส
     PIN
- 4 ป้อนรหัสของคุณและกด OK
  - ษ หากช่องล็อคอยู่ ไอคอนล็อคจะแสดงขึ้น
- 5 ทำขั้นตอนนี้ช้ำหากต้องการล็อคหรือปลดล็อคช่องอื่นๆ เพิ่มเติม
- 6 เพื่อเปิดใช้งานล็อค ให้เปิดและปิดทีวี
  - ษ เมื่อคุณเปลี่ยนช่องด้วย CH+/- ช่องที่ถูกล็อคจะถูกข้ามไป
  - หากคุณเลือกข่องที่ล็อคไว้จากตารางช่อง เครื่องจะขอให้คุณป้อ นรหัส PIN

### การดู Scenea

คุณสามารถแสดงภาพเริ่มต้นเป็นภาพพื้นหลังบนทีวีของคุณได้ คุณยังสามารถโห ลดภาพอื่นเป็นภาพพื้นหลังได้

หากคุณปิดตัวตั้งเวลาปิด ภาพพื้นหลังจะแสดงเป็นเวลา 240 นาที มิฉะนั้น จะแสดงตามระยะเวลาที่ตั้งไว้ในตัวตั้งเวลา

#### เปิด Scenea

- 1 กด MENU
- 2 เลือก > [ภาพพื้นหลัง] จากนั้นกด OK
  - 🛏 หากไม่มีการตั้งค่าภาพไว้ ภาพเริ่มต้นจะแสดงแทน

หากไม่ได้โหลดภาพ Scenea ที่กำหนดเองไว้ ภาพนั้นจะแสดง แทน (โปรดดูที่ 'กำหนดภาพ Scenea เอง' ในหน้า 15)

### กำหนดภาพ Scenea เอง

คุณสามารถโหลดภาพอื่นเป็นภาพพื้นหลังได้

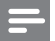

#### หมายเหตุ

- เมื่อคุณโหลดภาพ Scenea ใหม่ ภาพนั้นจะทับภาพ Scenea ปัจจุบัน
   ในการใช้ภาพอื่นเป็นภาพพื้นหลัง คณต้องใช้อปกรณ์จัดเก็บ USB ที่มีภาพซึ่งมีขนาด
- ันการเขา เพยนบน) เพพนพลง จุ่นต่องเขอุบารนจดเกย OSB หมา เพขงมขน ด น้อยกว่า 1 MB
- 1 โหลดภาพที่มีขนาดเล็กกว่า 1 MB ลงในอุปกรณ์จัดเก็บ USB
- 2 เชื่อมต่ออุปกรณ์จัดเก็บ USB กับทีวี
- 3 กด MENU
- 4 เลือก > [เรียกดู USB] จากนั้นกด OK
- 5 เลือกภาพ แล้วกด 🗉 OPTIONS
- 6 เลือก > [ตั้งเป็นพื้นหลัง] จากนั้นกด OK
  - ษ ข้อความยืนยันจะแสดงขึ้น
- 7 กด OK เพื่อยืนยัน จากนั้นกดปุ่มใดๆ เพื่อออกจาก Scenea

### เล่นภาพ เพลง และวิดีโอบนอุปกรณ์จัดเก็บ USB

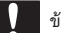

### ข้อควรระวัง

 Philips ไม่มีส่วนรับผิดชอบหากอุปกรณ์จัดเก็บ USB ไม่รองรับหรือมีความเสียหายหรือ สูญเสียข้อมูลจากอุปกรณ์

เชื่อมต่ออุปกรณ์จัดเก็บ USB เพื่อเล่นภาพ เพลง หรือวิดีโอที่เก็บอยู่ในนั้น

- 1 เปิดโทรทัศน์
- 2 ต่ออุปกรณ์ USB เข้ากับพอร์ต USB ที่ด้านข้างของทีวี
- 3 กด MENU
- 4 เลือก > [เรียกดู USB] จากนั้นกด OK
  - ษ เบราเซอร์เนื้อหา USB ปรากฏขึ้น

### ดูรูปภาพ

- 1 ในเบราเซอร์ USB เลือก [ภาพ] แล้วกด OK
- 2 เลือกภาพหรืออัลบั้มภาพ แล้วกด OK เพื่อดูภาพที่ขยายใหญ่เต็มหน้าจอ ทีวี
  - พากต้องการดูภาพถัดไปหรือภาพก่อนหน้านี้ กด ◀ หรือ Þ

### ดูภาพสไลด์ของภาพถ่าย

- 1 เมื่อภาพเต็มหน้าจอปรากฏ กด OK
  - → ภาพสไลด์เริ่มต้นจากภาพที่เลือก
- 2 กดปุ่มต่อไปนี้เพื่อควบคุมการเล่น:
  - OK เพื่อเล่น / หยุดชั่วคราว
  - 🛛 🗲 หรือ ▶ เพื่อเล่นภาพก่อนหน้านี้หรือภาพถัดไป

### เปลี่ยนการตั้งค่าภาพสไลด์

- 1 ขณะที่คุณดูภาพส ไลด์ กด 🗉 OPTIONS
  - 🛏 เมนูตัวเลือกภาพสไลด์จะแสดงขึ้น
- 2 เลือกตัวเลือกต่อไปนี้หนึ่งตัวเลือก แล้วกด OK
  - **[เล่นสไลด์]** / **[หยุดสไลด์]**: เริ่มหรือหยุดภาพสไลด์
  - [การเปลี่ยนสไลด์]: ตั้งค่าการเปลี่ยนภาพจากภาพหนึ่งไปยังภาพถัดไป
  - [ความถี่ของสไลด์]: เลือกเวลาแสดงสำหรับแต่ละภาพ
  - [เล่นหนึ่งรอบ] / [ซ้ำ]: เล่นภาพสไลด์ครั้งเดียวหรือเล่นซ้ำ
  - [ปิดการเล่นสุ่ม] / [เปิดการเล่นสุ่ม]: ปัดหรือเปิดการเล่นภา พล ไลด์แบบสุ่ม
  - **[หมุนภาพ]**: หมุนภาพ
  - [ตั้งเป็นพื้นหลัง]: ตั้งค่าภาพที่เลือกเป็นวอลล์เปเปอร์ของทีวี (โปรดดูที่ 'การดู Scenea' ในหน้า 15)
  - **[แสดงข้อมูล]**: แสดงชื่อภาพ วันที่ ขนาด และภาพถัดไปในภาพสไลด์

#### 📕 หมายเหตุ

[หมุนภาพ] และ [แสดงข้อมูล] จะแสดงเมื่อภาพสไลด์หยุดชั่วคราวเท่านั้น

### ฟังเพลง

- 1 ในเบราเซอร์ USB เลือก [เพลง] แล้วกด OK
- 2 เลือกเพลงหรืออัลบั้ม แล้วกด OK เพื่อเล่น

### เปลี่ยนการตั้งค่าเพลง

- ขณะที่คุณเล่นเพลง กด 
   © OPTIONS เพื่อใช้การตั้งค่าใดค่าหนึ่งต่อไป นี้ แล้วกด OK
  - [หยุดเล่น] /[เริ่มเล่น] : หยุดหรือเริ่มเล่นเพลง
  - [เล่นหนึ่งรอบ] / [ซ้ำ]: เล่นเพลงครั้งเดียวหรือเล่นซ้ำ
  - [เปิดการเล่นสุ่ม]/[ปิดการเล่นสุ่ม] : เล่นเพลงตามลำดับหรือ เล่นแบบสุ่ม
  - **[แสดงข้อมูล]**: แสดงชื่อไฟล์
  - [เสียง]: เปลี่ยนการตั้งค่าเสียง

### ดูภาพสไลด์พร้อมเพลง

คุณสามารถดูภาพสไลด์ไปพร้อมกับเพลงประกอบ

- 1 เลือกอัลบั้มเพลง
- 2 пя OK
- 3 กด ⇔ เพื่อกลับไปที่เบราเซอร์เนื้อหา USB
- 4 เลือกอัลบั้มภาพ
- 5 пя OK
  - 🛏 ภาพสไลด์เริ่มแสดง
- 6 หากต้องการออก ให้กด 🕁

### ดูวิดีโอ

- 1 ในแบราเซอร์ USB เลือก [วิดีโอ] แล้วกด OK
- 2 กด OK เพื่อเล่นเพลง
- 3 หากต้องการควบคุมการเล่น ให้กดปุ่มเล่น:
  - OK เพื่อเล่นหรือหยุดชั่วคราว ◀ หรือ ► เพื่อค้นหาไปข้างหลัง หรือไปข้างหน้า

### เปลี่ยนการตั้งค่าวิดีโอ

- ขณะที่คุณเล่นวิดีโอ กด 
   OPTIONS เพื่อใช้การตั้งค่าใดค่าหนึ่งต่อไป
   นี้ แล้วกด OK
  - [หยุดเล่น] / [เริ่มเล่น]: หยุดหรือเริ่มเล่นวิดีโอ
  - [เล่นหนึ่งรอบ] / [ซ้ำ]: เล่นครั้งเดียวหรือเล่นซ้ำ
  - [เปิดการเล่นสุ่ม]/[ปิดการเล่นสุ่ม]: เล่นตามลำดับหรือเล่น แบบลุ่ม
  - [คำบรรยาย]: เลือกว่าให้แสดงบทบรรยายหรือไม่ ถ้ามี
  - [Small screen] / [**เด็มจอ]**:เปิดหรือปิดการดูวิดีโอแบบเต็มจอ
  - **[แสดงข้อมูล]**: แสดงชื่อไฟล์

### ปลดการเชื่อมต่ออุปกรณ์จัดเก็บ USB

ข้อควรระวัง

ทำตามขั้นตอนนี้เพื่อหลีกเลี่ยงความเสียหายที่มีต่ออุปกรณ์จัดเก็บ USB

- 1 กด ↔ เพื่อออกจากเบราเซอร์ USB
- 2 รอห้าวินาที แล้วปลดการเชื่อมต่ออุปกรณ์จัดเก็บ USB

### อัพเดตซอฟต์แวร์ทีวี

Philips มุ่งมั่นในการพัฒนาผลิตภัณฑ์อย่างต่อเนื่องและเราขอแนะนำให้คุณอัพเ ดตขอฟต์แวร์ทีวี เมื่อมีให้บริการ

### สิ่งที่คุณต้องมี

หากต้องการอัปเดตด้วยอุปกรณ์จัดเก็บ USB คุณต้อง:

- USB แฟลซไดรฟ์ที่ว่างเปล่า USB แฟลซไดรฟ์จะต้องอยู่ในรูปแบบของ FAT หรือ DOS ห้ามใช้ USB อาร์ดไดรฟ์
- เครื่องคอมพิวเตอร์ที่เชื่อมต่ออินเทอร์เน็ตได้
- ยุทิลิตีการเก็บถาวรที่รองรับรูปแบบไฟล์ ZIP (ตัวอย่างเช่น WinZip® ลำหรับ Microsoft® Windows® หรือ Stuffit® สำหรับ Macintosh®)

### ตรวจสอบเวอร์ชันซอฟต์แวร์ในปัจจุบัน

- **1** กด MENU
- 2 เลือก [เซ็ตอัพ] > [การตั้งค่าซอฟต์แวร์] > [ซอฟต์แวร์ปัจจุบัน]
   → ข้อมูลซอฟต์แวร์ปัจจุบันจะแสดงขึ้น
- 3 จดหมายเลขเวอร์ชันของซอฟต์แวร์ไว้

### ดาวน์โหลดและอัปเดตเวอร์ชันซอฟต์แวร์

- 1 เชื่อมต่ออุปกรณ์จัดเก็บ USB กับคอมพิวเตอร์ของคุณ
- ในคอมพิวเตอร์ของคุณ ให้เปิดเว็บเบราเซอร์และไปที่ www.philips. com/welcome
- 3 ค้นหาข้อมูลและซอฟต์แวร์ที่สัมพันธ์กับทีวีของคุณ และหาไฟล์อัปเดตช อฟต์แวร์ล่าสุด
- 4 เปรียบเทียบหมายเลขเวอร์ชันชอฟต์แวร์ล่าสุดกับเวอร์ชันปัจจุบันของทีวี ของคุณ
  - ถ้าเวอร์ชันของซอฟต์แวร์ปัจจุบันตรงกับไฟล์อัปเดตซอฟต์แวร์ล่า สุด คุณไม่จำเป็นต้องอัปเดตซอฟต์แวร์ทีวีของคุณ

- ถ้าเวอร์ชันขอฟต์แวร์ปัจจุบันต่ำกว่าไฟล์อัปเดตขอฟต์แวร์ล่าลุด ให้ดาวน์โหลดไฟล์อัปเดตขอฟต์แวร์ล่าลุดไปยังไดเรกทอรีหลัก ของอุปกรณ์ USB ของคุณ
- 5 คลายการบีบอัดไฟล์อัปเดตขอฟต์แวร์และทำสำเนาไฟล์นั้นไปยังไดเรก ทอรีหลักของอุปกรณ์จัดเก็บ USB ของคุณ
- 6 ถอดอุปกรณ์จัดเก็บ USB ออกจากคอมพิวเตอร์
- 7 เชื่อมต่ออุปกรณ์จัดเก็บ USB กับทีวี
  - 🕒 ทีวีตรวจพบแฟลชไดรฟ์ USB และเริ่มสแกนหาเวอร์ชันซอฟต์แวร์
- 8 ถ้ามีข้อความขึ้นมาให้คุณอัปเดตขอฟต์แวร์ ให้ทำตามคำแนะนำบนหน้า จอเพื่ออัปเดตขอฟต์แวร์ทีวี
- 9 ถ้าไม่มีข้อความแสดง ให้กด MENU
- 10 เลือก [เซ็ตอัพ] > [อัปเดตซอฟต์แวร์].
  - 🛏 ทีวีจะแสดงรายการไฟล์สำหรับการอัปเดตบนแฟลชไดรฟ์ USB
- 11 เลือกไฟล์ที่คุณดาวน์โหลด แล้วกด OK เพื่ออัปเดตชอฟต์แวร์ทีวี
- 12 ปฏิบัติตามคำแนะนำที่ปรากฏบนหน้าจอเพื่ออัพเดตจนเสร็จสมบูรณ์

#### - หมายเหตุ

ทีวีจะเปิดเครื่องใหม่หลังจากอัปเดตขอฟต์เสร็จสมบูรณ์แล้ว

### เปลี่ยนการกำหนดค่าทีวี

ใช้การกำหนดค่าปรับแต่งการตั้งค่าทีวีของคุณ

- 1 กด MENU
- 2 เลือก [เซ็ตอัพ] > [ตั้งค่าทีวี] > [กำหนดค่า]
- 3 เลือกตัวเลือกต่อไปนี้หนึ่งตัวเลือก แล้วกด OK
  - [ภาษาของเมนู]: เลือกภาษาเมนู
  - [ตั้งเวลาปิด]: เปลี่ยนทีวีเป็นโหมดสแตนด์บายหลังจากครบเ วลาที่ตั้งไว้
  - [สถานที่]: ปรับการตั้งค่าทีวีสำหรับที่ตั้งของคุณ เช่น ที่บ้านหรือร้านค้า ให้เหมาะสมที่สุด
  - [E-sticker]: (สำหรับโหมดร้านค้าเท่านั้น) เปิดหรือปิด e-sticker
  - [แถบระดับเสียง]: แสดงแถบระดับเสียงเมื่อคุณปรับระดับเสียง
  - [ปิดอัตโนมัติ]: เพื่อเป็นการประหยัดพลังงาน ตั้งค่าทีวีให้ปิดอัต โนมัติหลังจากไม่ได้ใช้งานช่วงเวลาหนึ่ง
  - [ขนาดข้อมูลช่อง]: เปลี่ยนประเภทของข้อมูลที่แสดง
     เมื่อคุณเปลี่ยนช่อง
  - [ดำแหน่งทีวี]: ใช้การตั้งค่าที่ดีที่สุดสำหรับทีวีของคุณตามวิธีกา รติดตั้ง เลือก [ที่แขวนติดผนัง] หรือ [บนแท่นวางทีวี]
  - [เทเลเท็กซ์ 1.5]: เปิดหรือปิดใช้งานเทเลเท็กซ์ 1.5
  - [นาพิกา]: แสดงหรือลบเวลาออกจากทีวี และตั้งค่าตัวเลือก นาพิกา

### ใช้เมนูตัวเลือก

คุณสามารถเลือกการตั้งค่าที่สัมพันธ์กับเนื้อหาที่กำลังแสดงอยู่ในหน้าจอทีวีได้

- 1 ขณะดูทีวี ให้กด 🗉 OPTIONS
- 2 เลือกการตั้งค่าต่อไปนี้หนึ่งรายการ แล้วกด OK
  - [คำบรรยาย]: เลือกว่าให้แสดงบทบรรยายหรือไม่ ถ้ามี
  - [นาพิกา]: เปิดหรือปิดใช้งานการแสดงเวลาบนหน้าจอทีวี และตั้งค่าตัวเลือกนาฬิกา
  - [สถานะ]: แสดงข้อมูลโปรแกรม
  - [ระบบนิเวศ]: ใช้การตั้งค่าที่ใช้พลังงานน้อยลง

### เริ่มต้นการสาธิตทีวี

คุณสามารถใช้การสาธิตเพื่อให้เข้าใจถึงคุณสมบัติต่างๆ ของทีวี การสาธิตบางอย่า งอาจไม่มีในบางรุ่น การสาธิตที่ใช้ได้จะแสดงอยู่ในรายการเมนู

- 1 ขณะดูทีวี ให้กด MENU
- 2 เลือก [เซ็ตอัพ] > [ดูการสาธิต], OK
- 3 เลือกการสาธิตแล้วกด OK เพื่อดู

### รีเซ็ตทีวีกลับไปใช้การตั้งค่าของโรงงาน

คุณสามารถเรียกคืนการตั้งค่าภาพและเสียงที่เป็นดีฟอลต์ของทีวี การตั้งค่าซ่องจ ะยังคงเหมือนเดิม

- 1 กด MENU
- 2 เลือก [เซ็ตอัพ] > [ตั้งค่าทีวี] > [ค่าจากโรงงาน] จากนั้นกด OK
- 3 ถ้าเครื่องให้คุณป้อนรหัส ให้ป้อนรหัสสำหรับล็อดไม่ให้เด็กใช้งาน โดย ใช้ปุมตัวเลข (โปรดดูที่ 'ตั้งค่าหรือเปลี่ยนรหัส' ในหน้า 14)
  - ษ ข้อความยืนยันจะแสดงขึ้น
- 4 เลือก **[รีเซ็ต]** และกด OK เพื่อยืนยัน

### 6 การตั้งช่องทีวี

ครั้งแรกที่คุณตั้งค่าทีวีของคุณ คุณจะต้องเลือกภาษาของเมนูและตั้งข่องทีวี จาก นั้น คุณจะสามารถตั้งข่องทีวีอีกครั้งและกำหนดข่องทีวีในวิธีอื่นได้

### การตั้งช่องทีวีโดยอัตโนมัติ

คุณสามารถค้นหาและจัดเก็บช่องได้โดยอัตโนมัติ

### ขั้นตอนที่ 1: เลือกภาษาของเมนู

- 1 กด MENU
- 2 เลือก [เซ็ตอัพ] > [ดั้งค่าทีวี] > [กำหนดค่า] > [ภาษาของเมนู] จากนั้นกด OK
- 3 เลือกภาษา จากนั้นกด OK

### ขั้นที่ 2: ค้นหาช่อง

เริ่มการค้นหาข่องแบบอัตโนมัติเพื่อติดตั้งในทีวีของคุณ ข่องที่มีให้บริการจะได้ร ับการติดตั้งบนทีวี

- 1 กด MENU
- 2 เลือก [เซ็ตอัพ] > [ค้นหาช่อง] จากนั้นกด OK
- 3 เลือก > [เริ่ม] จากนั้นกด OK
  - 🛏 ช่องที่ดูได้ทั้งหมดจะได้รับการจัดเก็บ
- 4 หากต้องการออก ให้กด OK

### การตั้งช่องทีวีแบบธรรมดา

ในหัวข้อนี้จะอธิบายเกี่ยวกับวิธีการค้นหาและบันทึกข่องทีวีแบบอะนาล็อกด้ว ยตัวเอง

### ขั้นตอนที่ 1: เลือกระบบของคุณ

หมายเหตุ

ข้ามขั้นตอนนี้หากการตั้งค่าระบบของคุณถูกต้อง

#### 1 กด MENU

2 เลือก [เซ็ตอัพ] > [การตั้งค่าช่องสัญญาณ] > [การติดตั้งช่อง] > [อะนาล็อก: การติดตั้งเสาอากาศด้วยตนเอง] จากนั้นกด OK

- 3 เลือก > [ระบบสี] จากนั้นกด OK
- 4 เลือกระบบที่เหมาะสมสำหรับประเทศหรือภูมิภาคของคุณ แล้วกด OK

### ขั้นตอนที่ 2: ค้นหาและบันทึกช่องทีวีใหม่

- 1 กด MENU
- เลือก [เซ็ตอัพ] > [การตั้งค่าช่องสัญญาณ] > [การติดตั้งช่อง]
   > [อะนาล็อก: การติดตั้งเสาอากาศด้วยตนเอง] > [ค้นหาช่อง]
   จากนั้นกด OK
  - หากคุณทราบความถี่ของช่องที่เป็นตัวเลขสามตัว ให้ป้อนค่านั้น
  - หากต้องการค้นหา เลือก [ค้นหา] แล้วกด OK
- 3 เมื่อพบช่องแล้ว เลือก [เสร็จ] จากนั้นกด OK
  - หากต้องการจัดเก็บช่องเป็นหมายเลขใหม่ เลือก
     [บันทึกเป็นช่องใหม่] แล้วกด OK
  - หากต้องการจัดเก็บช่องเป็นช่องที่เลือกไว้ก่อนหน้านี้ เลือก
     [บันทึกช่องปัจจุบัน] แล้วกด OK

### ขั้นตอนที่ 3: การปรับช่องอะนาล็อกอย่างละเอียด

- 1 กด MENU
- 2 เลือก [เซ็ตอัพ] > [การตั้งค่าช่องสัญญาณ] > [การติดตั้งช่อง] > [อะนาล็อก: การติดตั้งเสาอากาศด้วยตนเอง] > [ปรับอย่างละเอียด] จากนั้นกด OK
- 3 กด ▲ หรือ ▼ เพื่อปรับช่องอย่างละเอียด

### เปลี่ยนชื่อช่อง

คุณสามารถเปลี่ยนชื่อช่องได้ ชื่อจะปรากฏเมื่อคุณเลือกช่อง

- 1 ขณะดูทีวี ให้กด 🞟 BROWSE
  - ษ เมนูเมตริกซ์ช่องจะปรากฏขึ้น
- 2 เลือกช่องที่คุณจะเปลี่ยนชื่อ
- 3 NO COPTIONS
  - 🛏 เมนูตัวเลือกช่องจะปรากฏ
- 4 เลือก > [เปลี่ยนชื่อช่อง] จากนั้นกด OK
   ษ ช่องป้อนตัวอักษรจะปรากฏขึ้น
- 5 กด ▲ ▼ ◀▶ หรือ ปุ่มตัวเลข เพื่อเลือกตัวอักษรแต่ละตัว แล้วกด OK
- 6 เมื่อใส่ชื่อแล้ว เลือก [เสร็จ] จากนั้นกด OK

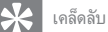

กด [abc] เพื่อสลับระหว่างอักษรตัวพิมพ์ใหญ่และอักษรตัวพิมพ์เล็ก

### จัดเรียงช่องใหม่

หลังจากที่คุณตั้งช่อง คุณสามารถจัดลำดับการแสดงได้

- 1 ขณะดูทีวี ให้กด ฒ BROWSE → เมนุเมตริกซ์ช่องจะแสดงขึ้น
- 2 na COPTIONS
  - 🛏 เมนูตัวเลือกช่องจะปรากฏ
- 3 เลือก > [เรียงลำดับใหม่] จากนั้นกด OK
- 4 เลือกช่องที่จะจัดเรียงใหม่ แล้วกด OK
  - 🛏 ช่องที่เลือกจะถูกไฮไลต์
- 5 ย้ายช่องที่ทำไฮไลต์ไว้ไปยังตำแหน่งใหม่ แล้วกด OK
- 6 na COPTIONS
- 7 เลือก > [เรียงเสร็จแล้ว] จากนั้นกด OK

### 7 การเชื่อมต่ออุปกรณ์

หัวข้อนี้จะอธิบายวิธีการเชื่อมต่ออุปกรณ์ด้วยข่องเสียบต่างๆ สำหรับดำแหน่ งของอุปกรณ์เชื่อมต่อเหล่านี้ในทีวีของคุณ โปรดดูคู่มือเริ่มต้นใช้งานอย่างย่อ ด้วอย่างเพิ่มเดิมของการเชื่อมต่ออุปกรณ์อยู่ในคู่มือเริ่มต้นใช้งานอย่างย่อ

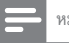

หมายเหตุ

คุณสามารถใช้ช่องเสียบประเภทต่างๆ เพื่อเชื่อมต่ออุปกรณ์เข้ากับทีวีของคุณ

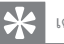

เคล็ดลับ

 หลังการเชื่อมต่อ เพื่อการใช้งานอุปกรณ์ที่ง่าย ให้เพิ่มอุปกรณ์นั้นในเมนูหลัก: กด MENU แล้วเลือก [เพิ่มอุปกรณ์ใหม่]

### การเชื่อมต่อด้านหลัง (สำหรับ xxPFL5xx6)

#### 1 VIDEO

อินพุตวิดีโอ Composite จากอุปกรณ์อะนาล็อก เช่น VCR

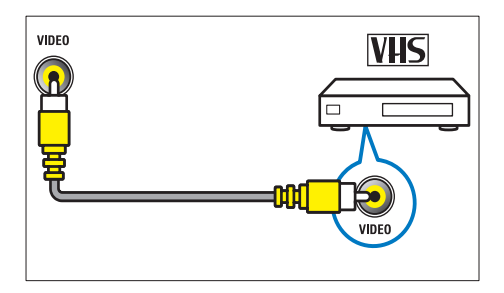

2 DIGITAL AUDIO OUT / SPDIF

เอาต์พุตเสียงแบบดิจิตอลที่ส่งไปยังชุดโอมเธียเตอร์ และระบบเสียงดิจิตอลอื่นๆ

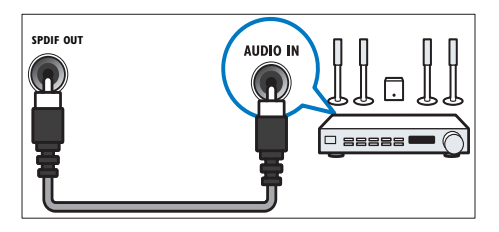

#### ③ Component (Y Pb Pr ແລະ AUDIO L/R)

เสียงอะนาล็อกและอินพุตวิดีโอจากอุปกรณ์อะนาล็อกหรือดีจิตอล เช่น เครื่องเล่นดีวีดี หรือคอนโชลเกม

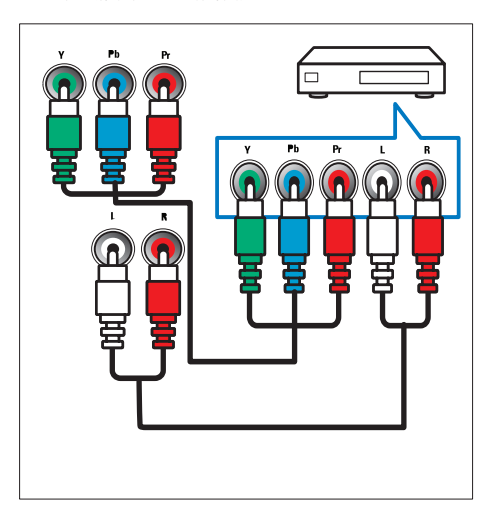

<sup>(4)</sup> SERV. U

สำหรับใช้โดยเจ้าหน้าที่ที่ให้บริการเท่านั้น

#### (5) PC IN (VGA และ AUDIO)

อินพุตเสียงและวิดีโอจากคอมพิวเตอร์

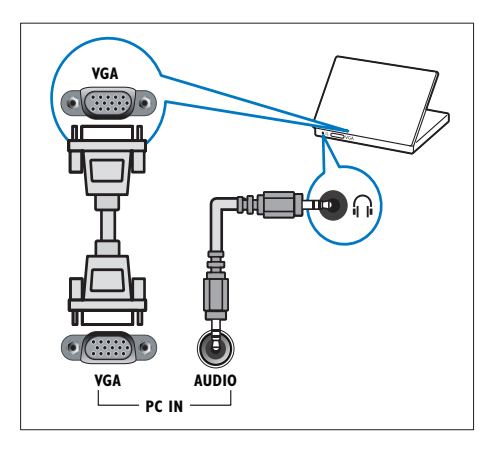

### การเชื่อมต่อด้านหลัง (สำหรับ xxPFL3xx6)

#### 1 HDMI

ระบบเสียงดิจิตอบและอินพุตวิดีโอจากอุปกรณ์ดิจิตอลที่มีความละเอียดสูง เช่น เครื่องเล่น Blu-ray

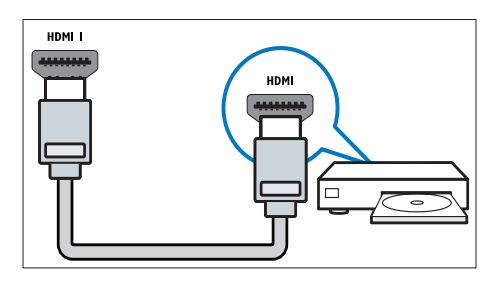

การเชื่อมต่อผ่าน DVI หรือVGA ต้องใช้สายเคเบิลสัญญาณเสียงเพิ่มเติม (โปรดดูที่ 'เชื่อมต่อคอมพิวเตอร์' ในหน้า 23)

#### PC IN (VGA และ AUDIO IN)

อินพุตเสียงและวิดีโอจากคอมพิวเตอร์

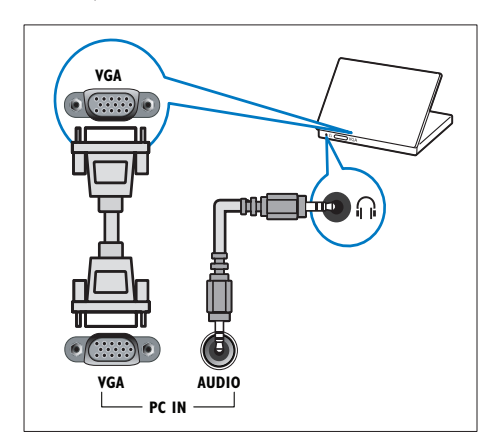

#### 3 AUDIO L/R

อินพุตเสียงจากอุปกรณ์อะนาล็อกที่เชื่อมต่อกับ VIDEO

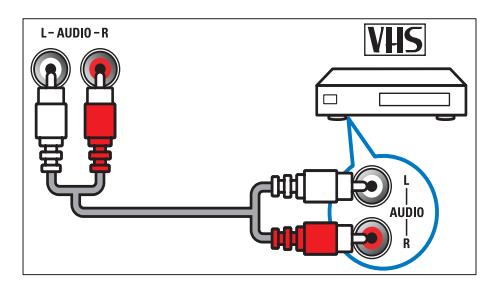

#### (4) VIDEO

อินพุตวิดีโอ Composite จากอุปกรณ์อะนาล็อก เช่น VCR

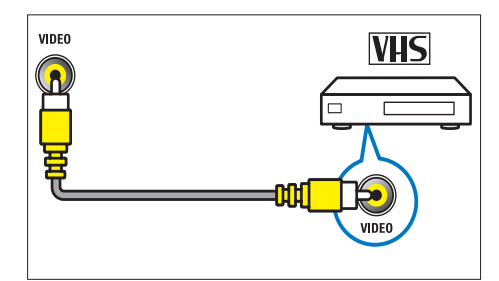

5 TV ANTENNA

สัญญาณเข้าจากเสาอากาศ

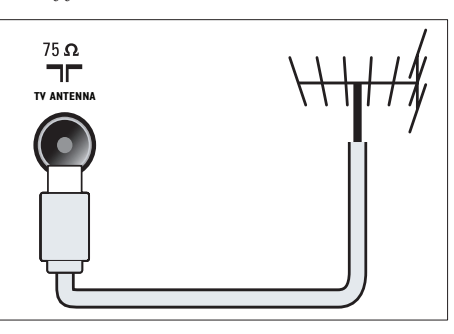

<sup>6</sup> SERV. U

สำหรับใช้โดยเจ้าหน้าที่ที่ให้บริการเท่านั้น

#### (7) CVI 1/CVI 2 (Y Pb Pr และ AUDIO L/R)

เสียงอะนาล็อกและอินพุตวิดีโอจากอุปกรณ์อะนาล็อกหรือดิจิตอล เช่น เครื่องเล่นดีวีดี หรือคอนโชลเกม

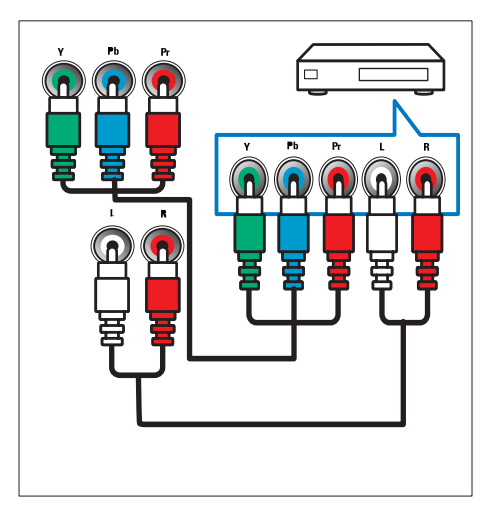

### การเชื่อมต่อด้านข้าง (สำหรับ xxPFL5xx6)

#### 1 HDMI

ระบบเสียงดิจิตอบและอินพุตวิดีโอจากอุปกรณ์ดิจิตอลที่มีความละเอียดสูง เช่น เครื่องเล่น Blu-ray

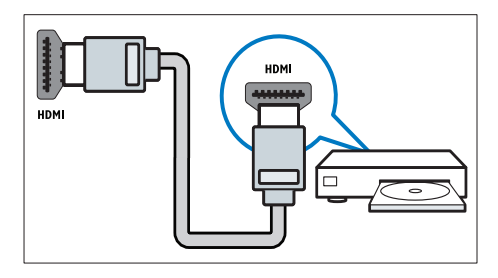

#### 2 AUDIO L/R

อินพุตเสียงจากอุปกรณ์อะนาล็อกที่เชื่อมต่อกับ VIDEO

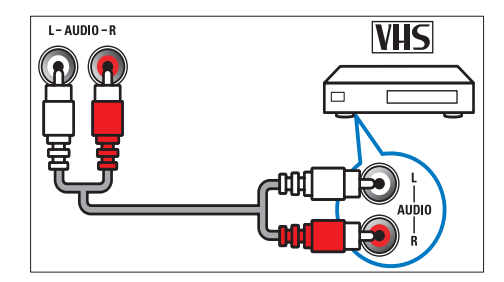

#### 3 VIDEO

อินพุตวิดีโอ Composite จากอุปกรณ์อะนาล็อก เช่น VCR

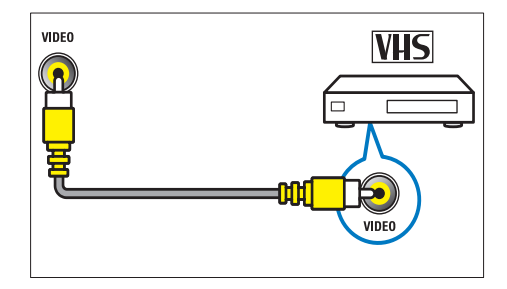

#### (4) USB

อินพุตข้อมูลจากอุปกรณ์จัดเก็บ USB

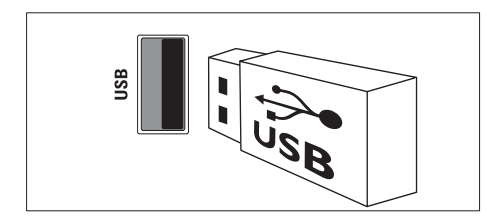

5 ি (দুর্মীง)

เอาต์พุตเสียงสเตอริโอไปยังหูฟังหรือเฮดโฟน

สัญญาณเข้าจากเสาอากาศ

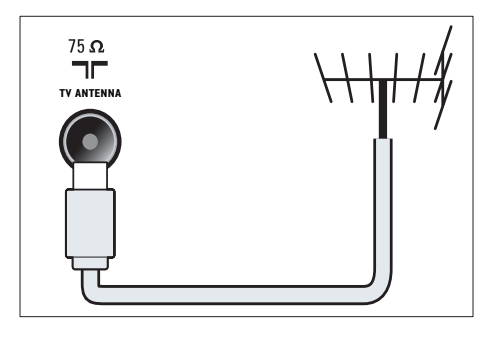

### การเชื่อมต่อด้านข้าง (สำหรับ xxPFL3xx6)

#### 1 HDMI

ระบบเสียงดิจิตอบและอินพุตวิดีโอจากอุปกรณ์ดิจิตอลที่มีความละเอียดสูง เช่น เครื่องเล่น Blu-ray

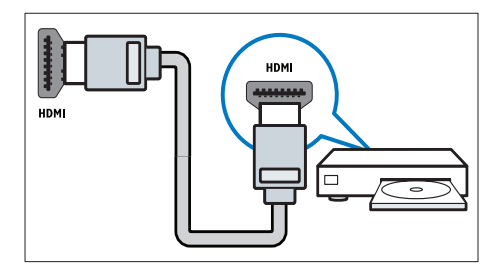

### 2 AUDIO L/R

อินพุตเสียงจากอุปกรณ์อะนาล็อกที่เชื่อมต่อกับ VIDEO

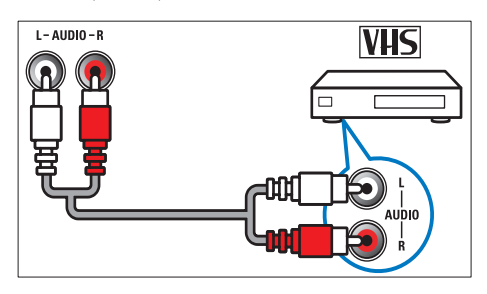

### 3 VIDEO

อินพุตวิดีโอ Composite จากอุปกรณ์อะนาล็อก เช่น VCR

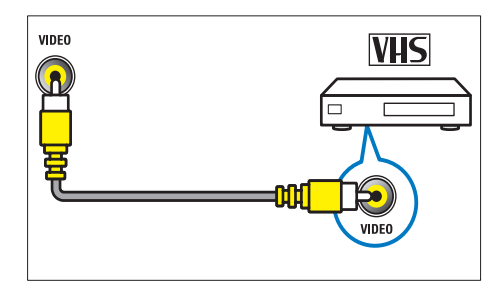

#### (4) USB

อินพุตข้อมูลจากอุปกรณ์จัดเก็บ USB

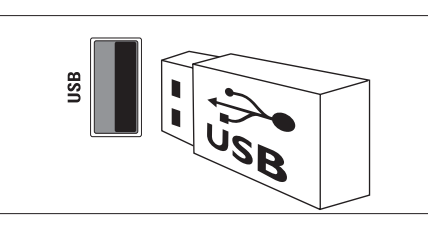

### 🌀 🎧 (দ্বৃ়ৠঁง)

เอาต์พุตเสียงสเตอริโอไปยังหูฟังหรือเฮดโฟน

### เชื่อมต่อคอมพิวเตอร์

#### ก่อนที่คุณจะเชื่อมต่อคอมพิวเตอร์กับทีวี

- ตั้งอัตรารีเฟรชหน้าจอของคอมพิวเตอร์เป็น 60Hz
- เลือกความละเอียดหน้าจอที่รองรับที่ คอมพิวเตอร์ ของคุณ

เชื่อมต่อคอมพิวเตอร์กับช่องเสียบแบบใดแบบหนึ่ง:

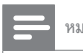

### หมายเหตุ

การเชื่อมต่อผ่าน DVI หรือ VGA ต้องใช้สายเคเบิลสัญญาณเสียงเพิ่มเติม

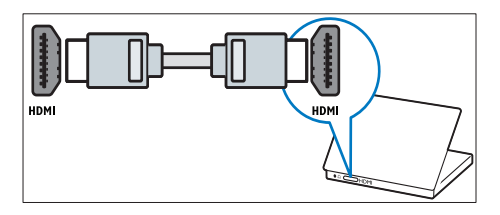

#### สาย DVI-HDMI

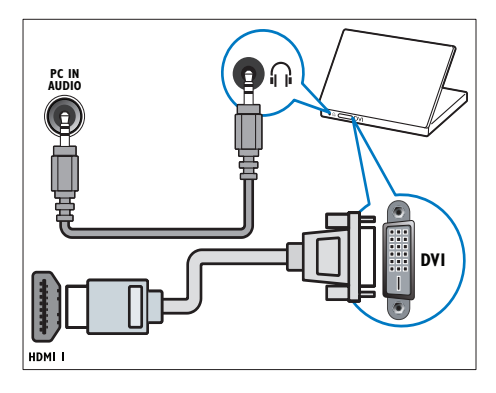

• สาย HDMI และอะแดปเตอร์ HDMI-DVI

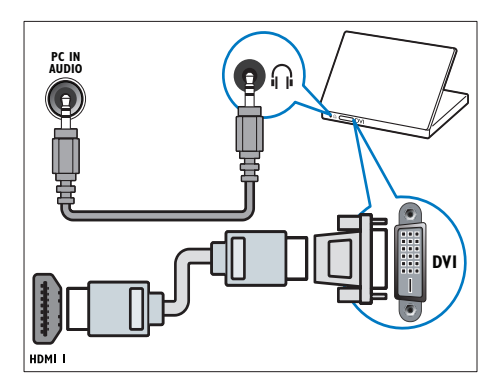

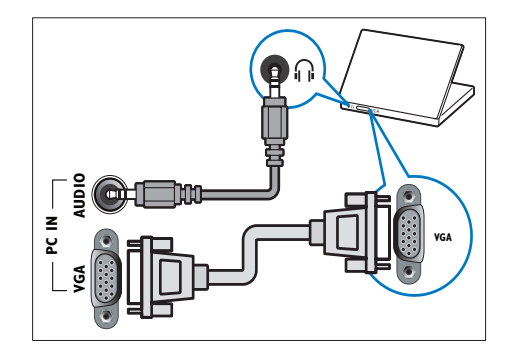

### การใช้งาน Philips EasyLink

สาย VGA

ใช้ประโยชน์จากอุปกรณ์ที่รองรับ HDMI-Consumer Electronic Control (CEC) ของคุณให้มากที่สุดด้วยคุณสมบัติการควบคุมขั้นสูงของ Philips EasyLink หากอุปกรณ์ที่รองรับ HDMI-CEC ของคุณเชื่อมต่อผ่าน HDMI คุณสามารถคว บคุมอุปกรณ์ดังกล่าวได้พร้อมกันด้วยรีโมทคอนโทรลของทีวี

หากต้องการเปิดใช้งาน Philips EasyLink คุณต้อง:

- เชื่อมต่อกับอุปกรณ์ที่รองรับ HDMI-CEC อย่างน้อยสองเครื่องผ่าน HDMI
- กำหนดค่าอุปกรณ์ที่รองรับ HDMI-CEC อย่างถูกต้อง
- เปิด EasyLink

#### 🖹 หมายเหตุ

- อุปกรณ์ที่รองรับ EasyLink ต้องเปิดอยู่และเลือกไว้เป็นแหล่งที่มา
- Philips ไม่รับรองว่าจะใช้งานร่วมกันได้ 100% กับอุปกรณ์ HDMI CEC ทั้งหมด

### เปิดหรือปิด EasyLink

เมื่อคุณเล่นเนื้อหาจากอุปกรณ์ที่รองรับ HDMI-CEC ทีวีจะเปิดจากโหมดสแตนด์ บาย และสลับไปยังแหล่งที่ถูกต้อง

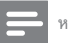

หมายเหตุ

- หากคุณไม่ได้ตั้งใจจะใช้ Philips Easylink ให้ปิดสวิตช์
- 1 กด MENU
- 2 เลือก [เซ็ตอัพ] > [ตั้งค่าทีวี] > [EasyLink] > [EasyLink]
- 3 เลือก [เปิด] หรือ [ปิด] แล้วกด OK

#### ใช้ one-touch play

หลังจากคุณเปิด EasyLink ให้กดเล่นอุปกรณ์ของคุณ
 ► TV จะสลับไปที่แหล่งที่มาที่ถูกต้องโดยอัตโนมัติ

#### ใช้ one-touch standby

เมื่อคุณกด & บนร์โมททีวี ทีวีและอุปกรณ์ที่รองรับ HDMI-CEC ทั้งหมดจะสลับ เป็นโหมดสแตนด์บาย

- 1 กด (b (เ**ปิดสแตนด์บาย**) บนรีโมทคอนโทรลของทีวีหรืออุปกรณ์
  - ทีวีและอุปกรณ์ HDMI ทั้งหมดที่เชื่อมต่ออยู่จะสลับไปที่โหมด ลแตนด์บาย

### ตั้งลำโพงทีวีเป็นโหมด EasyLink

หากคุณเชื่อมต่ออุปกรณ์ที่รองรับ HDMI-CEC ซึ่งมีลำโพงด้วย คุณสามารถเลือก ฟังเสียงทีวีจากลำโพงดังกล่าวแทนลำโพงทีวีได้

เมื่อคุณเล่นเนื้อหาจากโอมเซียเตอร์ที่รองรับ EasyLink และคุณต้องการปิดเสียงลำ โพงของทีวีโดยอัตโนมัติ ให้เปิดโหมด EasyLink

- 1 เชื่อมต่ออุปกรณ์ที่รองรับ HDMI-CEC ผ่านทางช่องเสียบ HDMI
- เชื่อมต่อสายสัญญาณเสียงจากช่องเสียบ SPDIF OUT ไปยังช่องเสียบ AUDIO IN ของอุปกรณ์ที่รองรับ EasyLink
- 3 กำหนดค่าอุปกรณ์ที่รองรับ HDMI-CEC ให้เหมาะสม (ดูคู่มือผู้ใช้ของอุ ปกรณ์)
- 4 กด MENU
- 5 เลือก [เซ็ตอัพ] > [ตั้งค่าทีวี] > [EasyLink] > [ลำโพงทีวี]
- 6 เลือกตัวเลือกต่อไปนี้หนึ่งตัวเลือก แล้วกด OK
  - **[ปิด]**: ปีดลำโพงทีวี
  - **[เปิด]**: เปิดลำโพงทีวี
  - [EasyLink]: สตรีมสัญญาณเสียงทีวีผ่านอุปกรณ์ HDMI-CEC ที่ เชื่อมต่ออยู่ สลันเสียงทีวี้ไปที่อุปกรณ์เสียง HDMI-CEC ที่เชื่อม ต่อผ่านเมนุ Adjust (ปวับ)
  - [เริ่ม EasyLink อัตโนมัติ]: ปิดลำโพงทีวีโดยอัตโนมัติและสตรีม เสียงทีวี้ไปยังอุปกรณ์เสียง HDMI-CEC ที่เชื่อมต่อ

#### 📕 หมายเหตุ

ในการปิดเสียงลำโพงทีวี ให้เลือก [ลำโพงทีวี] > [ปิด]

### เลือกเอาต์พุตลำโพงด้วยเมนู Options (ตัวเลือก)

หากเลือก **[EasyLink]** หรือ **[เริ่ม EasyLink อัตโนมัติ]** ให้เข้าสู่เมนู Options เพื่อสลับระบบเสียงทีวี

- 1 ขณะดูทีวี ให้กด 🗈 OPTIONS
- 2 เลือก > [ลำโพง] จากนั้นกด OK

- 3 เลือกตัวเลือกต่อไปนี้หนึ่งตัวเลือก แล้วกด OK:
  - [ทีวี]: เปิดการทำงานตามด่าเริ่มต้น ลตรีมสัญญาณเสียงทีวีฝ่านที วีและอุปกรณ์เสียง HDMI-CEC ที่เชื่อมต่ออยู่ จนกว่าอ ปุกรณ์ที่เชื่อมต่อจะสลับไปใช้การควบอุมเสียงของระบบ หลังจากนั้น สัญญาณเสียงทีวีจะได้รับการสตรีมผ่านอุปกรณ์ท นี่เชื่อมต่ออยู่
  - (ครื่องขยายเสียง): ลตรีมลัญญาณเสียงผ่านอุปกรณ์ HDMI-CEC ที่เชื่อมต่ออยู่ หากไม่ได้เปิดโหมดระบบเสียงบนอุปกรณ์ เสียงจะได้รับการลตรีมจากลำโพงทีวีต่อไป หากมีการเปิดใช้ [เริ่ม EasyLink อัดโนมัติ] ทีวีจะขอให้อุปกรณ์ที่เชื่อมต่อสลับไ ปที่โหมดเสียงของระบบ

### ใช้ตัวล็อค Kensington

ข่องล็อค Kensington เพื่อความปลอดภัยจะอยู่ที่ด้านหลังของทีวี เพื่อป้องกันการโจรกรรม ให้ทำการคล้องตัวล็อค Kensington ระหว่างข่องและวัต ถุที่คงทน เช่น โต๊ะที่มีน้ำหนักมาก

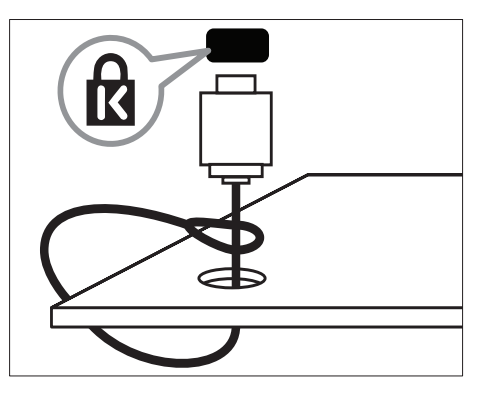

### 8 ข้อมูลผลิตภัณฑ์

ข้อมูลผลิตภัณฑ์อาจเปลี่ยนแปลงได้โดยไม่ต้องแจ้งให้ทราบล่วงหน้า สำหรับรายล ะเอียดผลิตภัณฑ์ ให้ไปที่ www.philips.com/support

### ความละเอียดในการแสดงผลที่รองรับ

#### สำหรับ xxPFL5xx6

#### รูปแบบคอมพิวเตอร์

- ความละเอียด อัตรารีเฟรช:
  - 640 × 480 60Hz
  - 800 × 600 60Hz
  - 1024 × 768 60Hz
  - 1280 × 1024 60 Hz
  - 1360 × 768 60Hz
  - 1920 × 1080 60 Hz (สำหรับ Full HD เท่านั้น)

#### รูปแบบภาพ

- ความละเอียด อัตรารีเฟรช:
  - 480i 60Hz
  - 480p 60Hz
  - 576i 50Hz
  - 576p 50Hz
  - 720p 50Hz, 60Hz
  - 1080i 50Hz, 60Hz
  - 1080p 24Hz, 25Hz, 30Hz, 50Hz, 60Hz

#### สำหรับ xxPFL3xx6

#### รูปแบบคอมพิวเตอร์

- ดวามละเอียด อัตรารีเฟรช:
  - 640 × 480 60Hz
  - 800 × 600 60Hz
  - 1024 × 768 60Hz
  - 1280 × 768 60 Hz
  - 1360 × 768 60Hz

#### รูปแบบภาพ

- ความละเอียด อัตรารีเฟรช:
  - 480i 60Hz
  - 480p 60Hz
  - 576i 50Hz
  - 576p 50Hz
  - 720p 50Hz, 60Hz
  - 1080i 50Hz, 60Hz
  - 1080p 24Hz, 25Hz, 30Hz, 50Hz, 60Hz

### มัลติมีเดีย

- อุปกรณ์จัดเก็บที่รองรับ: USB (รองรับเฉพาะอุปกรณ์จัดเก็บ USB FAT หรือ FAT 32)
- รูปแบบไฟล์มัลติมีเดียที่สนับสนุน:
  - ภาพ: JPEG
  - สัญญาณเสียง: MP3
  - วิดีโอ: MPEG 2/MPEG 4, H.264

### การปรับสัญญาณ/การรับสัญญาณ/ การส่งสัญญาณ

- อินพุตเสาอากาศ: โคแอกเซียล 75 โอห์ม (IEC75)
- ระบบทีวี: PAL B/G, I, D/K, SECAM B/G
- การเล่นวิดีโอ: NTSC, SECAM, PAL
- ช่องสัญญาณ: UHF, VHF

### รีโมทคอนโทรล

- ประเภท:YKF230-011
- แบตเตอรี่: ขนาด AAA 2 ก้อน (แบบ LR03)

### เปิด/ปิด

- ระบบไฟหลัก: 220-240V, 50-60Hz
- กำลังไฟโหมดสแตนด์บาย: ≤ 0.5 W
- อุณหภูมิแวดล้อม:
  - สำหรับ xxPFL5xx6: 5 ถึง 40 องศาเซลเซียส
  - สำหรับ xxPFL3xx6: 5 ถึง 35 องศาเซลเซียส
- ปริมาณไฟฟ้าที่ใช้:
  - สำหรับ 32PFL5606S: 65W
  - สำหรับ 42PFL5606S: 125W
  - สำหรับ 32PFL3406S/32PFL3406: 115VV

### การยึด TV ที่สนับสนุน

ในการยึดทีวี ให้สั่งซื้อตัวยึดทีวีของ Philips หรือตัวยึดทีวีที่ใช้ร่วมกันได้

### คำเตือน

 ทำตามคำแนะนำทั้งหมดที่ให้มาพร้อมกับด้วยิดTV Koninklijke Philips Electronics
 N.V. ไม่ขอรับผิดขอบโดๆ หากเกิดอุบัติเหตุ ได้รับบาดเร็บ หรืออันตรายจากการติดตั้ง ด้วยิด TV ที่ไม่ถูกต้อง

ก่อนคุณติดตั้ง ให้ทำขั้นตอนต่อไปนี้

- เพื่อป้องกันความเสียหายกับสายเคเบิลและอุปกรณ์เชื่อมต่อ ให้เว้นระยะ จากด้านหลังของทีวีอย่างน้อยตามระยะห่างต่อไปนี้
  - สำหรับ xxPFL3xx6: 5.5 ชม. (2.2 นิ้ว)
  - สำหรับ xxPFL5xx6: 10 ซม. (3.9 นิ้ว)
- 2 สำหรับบางรุ่น ให้ถอดตัวยึดผนังออกจากด้านหลังของทีวี
- 3 ตรวจสอบให้แน่ใจว่าสลักติดตั้งเป็นไปตามข้อกำหนดต่อไปนี้:

#### สำหรับ xxPFL5xx6:

| ขนาดจอทีวี | ระยะห่างที่ใช้ | น็อตยึดที่ใช้                |
|------------|----------------|------------------------------|
| (ນີ້ວ)     | (ມມ.)          |                              |
| 32         | 200× 100       | 4 × M4 (12 มม. ≤ L ≤ 16 มม.) |
| 42         | 400 × 400      | 4 × M6 (ความยาวที่แนะนำคือ   |
|            |                | 18 มม.)                      |

#### สำหรับ xxPFL3xx6:

| ขนาดจอทีวี (นิ้ว) | ระยะห่างที่ใช้<br>(มม.) | น็อตยึดที่ใช้               |
|-------------------|-------------------------|-----------------------------|
| 32                | 200 × 200               | 4 × M6(12 มม. ≤ L ≤ 16 มม.) |

### ข้อมูลจำเพาะผลิตภัณฑ์

การออกแบบและข้อมูลจำเพาะผลิตภัณฑ์สามารถเปลี่ยนแปลงได้โดยไม่ต้อง แจ้งให้ทราบล่วงหน้า

#### 42PFL5606S

- ใม่รวมขาตั้งทีวี
  - ขนาด (WxHxD): 994.1 x 611.1 x 39.9 (มม.) / 49.9 (มม.) (ถ้าโพง)
  - น้ำหนัก: 12.75 กก.
- รวมขาตั้งทีวี
  - ขนาด (WxHxD): 994.1 x 661.8 x 239.6 (มม.)
  - น้ำหนัก: 15.46 กก.

#### 32PFL5606S

- ไม่รวมขาตั้งทีวี
  - ขนาด (WxHxD): 760.9 × 479.5 × 39.9 (มม.) / 49.9 (มม.) (ลำโพง)
  - น้ำหนัก: 8.68 กก.
- รวมขาตั้งทีวี
  - ขนาด (WxHxD): 760.9 x 528.0 x 221.0 (มม.)
  - น้ำหนัก: 10.52 กก.
- 32PFL3406S / 32PFL3406
  - ู ไม่รวมขาตั้งทีวี
    - ขนาด (W×H×D): 795 × 512 × 90 (มม.)
    - น้ำหนัก: 9.4 กก.
- รวมขาตั้งทีวี
  - ขนาด (W×H×D): 795 × 564.2 × 221.4 (มม.)
  - น้ำหนัก: 11.2 กก.

### 9 วิธีแก้ไขปัญหา

ในหัวข้อนี้จะอธิบายเกี่ยวกับปัญหาทั่วไปที่มักเกิดขึ้นรวมถึงวิธีการแก้ไขปัญห าเหล่านั้น

### ปัญหาทั่วไปของทีวี

### เปิดทีวีแล้วแต่ทีวีไม่ทำงาน:

- ปลดสายไฟออกจากเต้าเสียบ รอหนึ่งนาทีแล้วจึงต่อกลับเข้าที่เดิม
- ตรวจสอบสายไฟว่าเชื่อมต่ออย่างแน่นหนาแล้วหรือไม่

#### รึโมทคอนโทรลทำงานผิดปกติ:

- ตรวจสอบว่าใส่แบตเตอรี่ของริโมทคอนโทรลถูกต้องตามขั้ว +/-ของริโมทคอนโทรลหรือไม่
- เปลี่ยนแบตเตอรี่ของรีโมทคอนโทรลหากแบตเตอรี่อ่อนหรือหมด
- ทำความสะอาดเลนส์ของตัวรับส่งสัญญาณของทีวีและรีโมทคอนโทรล

#### ไฟแสตนด์บายสีแดงที่ทีวีกระพริบ:

 ปลดสายไฟออกจากเต้าเสียบ รอจนกว่าทีวีจะเย็นลงก่อนเชื่อมต่อสายไฟก ลับเข้าที่เดิม หากมีการกะพริบ ให้ติดต่อ Philips Consumer Care

#### คุณลืมรหัสปลดล็อคของคุณสมบัติล็อคกันเปิด

- ป้อน '8888'
- เมนูของทีวีแสดงภาษาไม่ถูกต้อง
- เปลี่ยนเมนูทีวีเป็นภาษาที่คุณต้องการ

### เมื่อเปิด/ปิด/ไปที่โหมดสแตนด์บายของทีวี คุณจะได้ยินเสียงจากโครง เครื่องทีวี:

 ไม่จำเป็นต้องกำเนินการใดๆ เสียงดังกล่าวเป็นเสียงปกติของการขย ายหรือหดด้วของทีวีเมื่อเย็นตัวลงและร้อนขึ้น ซึ่งไม่มีผลกระทบใดๆ ต่อประสิทธิภาพการทำงาน

#### ู้ไม่สามารถเอาป้าย 'e-sticker' ที่ปรากฏบนทีวีออก

- ในการเอาโลโก้หรือภาพออก ให้ตั้งสถานที่ที่ใช้งานทีวีเป็นบ้าน
- 1. กด **MENU**

### 2. เลือก [เซ็ตอัพ] > [ตั้งค่าทีวี] > [กำหนดค่า] > [สถานที่]

3. เลือก **[บ้าน]** และกด OK

### ปัญหาช่องทีวี

### ช่องที่ติดตั้งไว้ล่วงหน้าไม่ปรากฏในรายการช่อง:

ตรวจดูว่าเลือกรายการช่องที่ถูกต้องไว้

#### ไม่พบช่องดิจิตอลระหว่างการติดตั้ง:

 ตรวจสอบว่าทีวีรองรับ DVB-T, DVB-T Lite หรือ DVB-C ในประเทศของคุณ

### ช่องบางช่องไม่ได้รับการติดตั้งในทีวีของฉันโดยอัตโนมัติ:

 ระหว่างการติดตั้ง ตรวจสอบให้แน่ใจว่าคุณได้เลือกประเทศที่คุณจะต ิดตั้งทีวี

### ปัญหาเกี่ยวกับภาพ

### เปิดทีวี แต่ไม่มีภาพ:

- ตรวจสอบว่าได้ต่อสายสัญญาณของเสาอากาศเข้ากับทีวีถูกต้องหรือไม่
- ตรวจสอบว่าเลือกอุปกรณ์ที่ถูกต้องไว้เป็นแหล่งที่มาของทีวี

#### มีเสียงแต่ไม่มีภาพ:

ตรวจสอบว่าได้ตั้งค่าภาพถูกต้องหรือไม่

#### สัญญาณภาพของทีวีที่ได้รับจากเสาอากาศไม่ดี:

- ตรวจสอบว่าได้ต่อสายสัญญาณของเสาอากาศเข้ากับทีวีถูกต้องหรือไม่
- ลำโพง อุปกรณ์สียงที่ไม่ต่อสายดิน ไฟน็ออน อาคารสูง และวัตถุขนาดใหญ่อื่นๆ จะมีผลต่อคุณภาพการรับสัญญาณ หากเป็นไปได้ ลองปรับคุณภาพการรับสัญญาณโดยเปลี่ยนทิศทางเสาอา กาศ หรือย้ายอุปกรณ์ไห้อยู่ห่างจากทีวี
- หากสัญญาณภาพที่ได้รับจากข่องใดข่องหนึ่งไม่ขัด ให้ปรับจูนข่องนั้น แบบละเอียด

### สัญญาณภาพที่ได้รับจากอุปกรณ์ที่เชื่อมต่ออยู่ไม่ดี:

- ตรวจสอบว่าเชื่อมต่ออุปกรณ์นั้นๆ ถูกต้องหรือไม่
- ตรวจสอบว่าได้ตั้งค่าภาพถูกต้องหรือไม่

#### ทีวีไม่บันทึกค่าของภาพที่ฉันตั้ง:

 ตรวจดูว่าดำแหน่งทีวีดั้งไว้เป็นการตั้งค่าที่บ้าน โหมดนี้ให้ความยึดหยุ่นใน การเปลี่ยนและบันทึกการตั้งค่า

#### ภาพที่แสดงไม่เต็มจอ และมีขนาดใหญ่หรือเล็กเกินไป:

ลองใช้รูปแบบภาพที่แตกต่างกัน

#### ตำแหน่งภาพไม่ถูกต้อง

 สัญญาณภาพจากอุปกรณ์บางอย่างไม่เหมาะกับหน้าจอ ตรวจดูเอาต์พุต สัญญาณของอุปกรณ์

### ปัญหาเกี่ยวกับเสียง

#### มีภาพแต่ไม่มีเสียง:

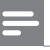

#### หมายเหตุ

- หากไม่พบสัญญาณเสียง ทีวีจะปิดเอาด์พุดเสียงโดยอัตโนมัติ ซึ่งไม่ได้หมายถึงการท <sup>\*</sup>างานที่ผิดปกติ
- ตรวจสอบว่าได้ต่อสายทุกอย่างถูกต้องหรือไม่
- ตรวจดูว่าตั้งระดับเสียงไว้เป็น 0
- ตรวจดูว่าไม่ได้ปิดเสียงไว้

#### มีภาพ แต่คุณภาพของเสียงไม่ดี:

ตรวจสอบว่าได้ตั้งค่าเสียงถูกต้องหรือไม่

### มีภาพ แต่ลำโพงมีเสียงออกเพียงด้านเดียว:

ตรวจดูว่าสมดุลเสียงตั้งเป็นเช่นเตอร์

### ปัญหาการเชื่อมต่อแบบ HDMI

#### พบปัญหากับอุปกรณ์ HDMI:

- โปรดทราบว่าการรองรับ HDCP (High-bandwidth Digital Content Protection) นั้นจะดีเลย์เวลาที่ที่วีจะแสดงผลจากอุปกรณ์ HDMI
- หากทีวีไม่จดจำอุปกรณ์ HDMI และไม่มีภาพปรากฏ ลองสลับแหล่งที่มา จากอุปกรณ์หนึ่งไปเป็นอุปกรณ์อื่นๆ และกลับมาที่เดิมอีกครั้ง
- หากเสียงผิดเพี้ยนเป็นพักๆ ให้ตรวจดูว่าการตั้งค่าเอาต์พุตจากอุปกรณ์
   HDMI นั้นถูกต้อง
- หากคุณใช้อะแดปเตอร์ HDMI-to-DVI หรือลาย HDMI to DVI ให้ตรวจดูว่าสายสัญญาณเสียงเพิ่มเติมถูกเชื่อมต่อกับ AUDIO IN (mini-jack เท่านั้น)

### ปัญหาในการเชื่อมต่อกับคอมพิวเตอร์

### คอมพิวเตอร์แสดงผลบนทีวีไม่คงที่:

- ตรวจสอบว่า PC ของคุณใช้ความละเอียดและอัตราการรีเฟรซที่รองรับ
- ตั้งรูปแบบภาพทีวีเป็นไม่มีสเกล

### ติดต่อเรา

หากคุณไม่สามารถแก้ไขปัญหาได้ โปรดอ้างอิงที่ส่วน FAQ ลำหรับทีวีนี้ที่ www.philips.com/support

หากยังไม่สามารถแก้ไขปัญหาได้อีก ให้ติดต่อ Philips Consumer Care ในประเทศของคุณตามรายชื่อในคู่มือผู้ใช้นี้

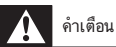

อย่าพยายามข่อมแชมทีวีด้วยตัวเอง เนื่องจากอาจทำให้ได้รับบาดเจ็บรุนแรง หรือทำให้ท
 รีของคุณเสียหายจนไม่สามารถข่อมแชมได้ และทำให้การประกันสิ้นสุดลง

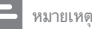

ควรจดรุ่นทีวีและหมายเลขซีเรียลของคุณไว้ก่อนที่คุณจะติดต่อ Philips หมายเลขเหล่านี้ พิมพ์ไว้ที่ด้านหลังของทีวีและบนบรรจุภัณฑ์

#### ดัชนี 10

### Е

| EasyLink        |    |
|-----------------|----|
| เปิดการใช้      | 24 |
| ฟังจากลำโพงอื่น |    |
| โดยอัตโนมัติ    | 25 |
|                 |    |

### Ρ

| PC, ความละเอียดในการแสดงผล | 26 |
|----------------------------|----|
| PC, ความละเอียดในการแสดงผล | 26 |

### S

| Scenea, เปิด            | 15 |
|-------------------------|----|
| Scenea, ดูสกรีนเซฟเวอร์ | 15 |
| Smart picture           | 11 |
| Smart Sound             | 12 |

### ก

| การเปิดหรือปิดทีวี                                                                                      | 8                       |
|----------------------------------------------------------------------------------------------------|-------------------------|
| การควบคุม                                                                                               | 5                       |
| การดูแล                                                                                                 | 3                       |
| การดูแลรักษาจอภาพ                                                                                       | 3                       |
| การตั้งค่า                                                                                              |                         |
| เสียง                                                                                                   | 13                      |
| ผู้ช่วย                                                                                                 | 11                      |
| ภาพ                                                                                                    | 11                      |
| การตั้งค่าเสียง                                                                                         | 13                      |
| การตั้งค่าตามแบบโรงงาน                                                                                  | 18                      |
| การตั้งค่าภาพ                                                                                           | 11                      |
| การรักษาสภาพแวดล้อม                                                                                     |                         |
| เพื่อสิ่งแวดล้อม                                                                                        | 18                      |
| ขณะคุณดูทีวี                                                                                            | 4                       |
| รีไซเคิล                                                                                                | 4                       |
| หมดอายุการใช้งาน                                                                                        | 4                       |
| การติงคำภาพ<br>การรักษาสภาพแวดล้อม<br>เพื่อสิ่งแวดล้อม<br>ขณะคุณดูทีวี<br>รี่ไขเดิล<br>หมดอายุการใช้งาน | 11<br>18<br>4<br>4<br>4 |

### ป

| -                     |    |
|-----------------------|----|
| บนาด                  | 27 |
| ข้อมูลจำเพาะผลิตภัณฑ์ | 26 |

### ନ

คอมพิวเตอร์, ดูที่ PC

### ช

| ช่อง                        |    |  |
|-----------------------------|----|--|
| เปลี่ยนชื่อ                 | 19 |  |
| เรียงลำดับใหม่              | 19 |  |
| จัดเรียงใหม่                | 19 |  |
| ซ่อนหรือยกเลิกการข่อน       | 13 |  |
| ติดตั้ง (ด้วยตนเอง)         | 18 |  |
| ติดตั้ง (อัตโนมัติ)         | 18 |  |
| รายการโปรด                  | 13 |  |
| รายการช่องสัญญาณ            | 9  |  |
| สวิตข์                      | 8  |  |
| ช่อง, ค้นหาคลื่น (อะนาล็อก) |    |  |
| ช่องอะนาล็อก                |    |  |
| ปรับอย่างละเอียด            | 19 |  |

### ป

| ท                        |    |
|--------------------------|----|
| ที่ตั้ง, บ้านหรือร้านค้า | 17 |

### ര

| ΨI                      |    |
|-------------------------|----|
| ตั้งเวลาปิด             | 14 |
| ตัวล็อค Kensington      | 25 |
| ติดตั้ง                 |    |
| การตั้งช่องทีวี         |    |
| ติดตั้งช่อง (ด้วยตนเอง) | 18 |
| ติดตั้งช่อง (อัตโนมัติ) | 18 |
| ติดตั้งทีวีใหม่         | 18 |
|                         |    |

### ม

| มัลติมีเดีย           | 15 |
|-----------------------|----|
| มัลติมีเดีย, เล่นไฟล์ | 15 |

### ว

| -                 |    |
|-------------------|----|
| ระดับเสียง        | 9  |
| ระดับอายุ         | 15 |
| รายการโปรด, เพิ่ม | 13 |
| รีไซเคิล          | 4  |
| รูปแบบภาพ         | 12 |
|                   |    |

### ລ

23

ล็อคกันเปิด

### J

| วางตำแหน่งทีวี | 17 |
|----------------|----|
| วิธีแก้ไขปัญหา | 28 |

### สั

| สแตนด์บาย     | 8  |
|---------------|----|
| สกรีนเซฟเวอร์ | 15 |
| สาธิต         | 18 |

26

### ห

| 15 |
|----|
|    |

### อ

| อุปกรณ์ |    |
|---------|----|
| เพิ่ม   | 10 |
| รับชม   | 9  |
|         |    |

### ĩ

| L .         |    |
|-------------|----|
| โหมดบ้าน    | 17 |
| โหมดร้านค้า | 17 |

# ง

| •     |  |  |  |
|-------|--|--|--|
| ใฟฟ้า |  |  |  |
|       |  |  |  |

### ١

| เชื่อมต่อ          |    |
|--------------------|----|
| เชื่อมต่อ, PC      | 23 |
| เชื่อมต่อ, USB     | 15 |
| เชื่อมต่ออุปกรณ์   | 20 |
| เทเลเท็กซ์         |    |
| เทเลเท็กซ์ 1.5     | 13 |
| ขยาย               | 13 |
| สองจอ              | 13 |
| หน้าย่อย           | 13 |
| เปลี่ยนชื่อช่อง    | 19 |
| เมนูหน้าหลัก       | 10 |
| เรียงลำดับช่องใหม่ | 19 |
| เสียงกดปุ่ม        | 18 |
|                    |    |

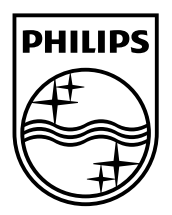

© 2011 Koninklijke Philips Electronics N.V. All rights reserved.